**USER MANUAL** 

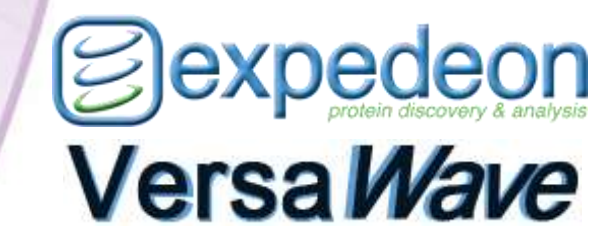

Microvolume Spectrophotometer

**User Manual** 

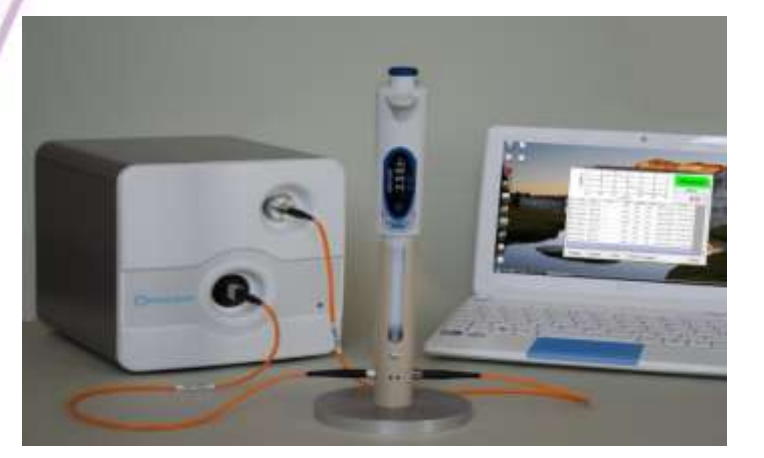

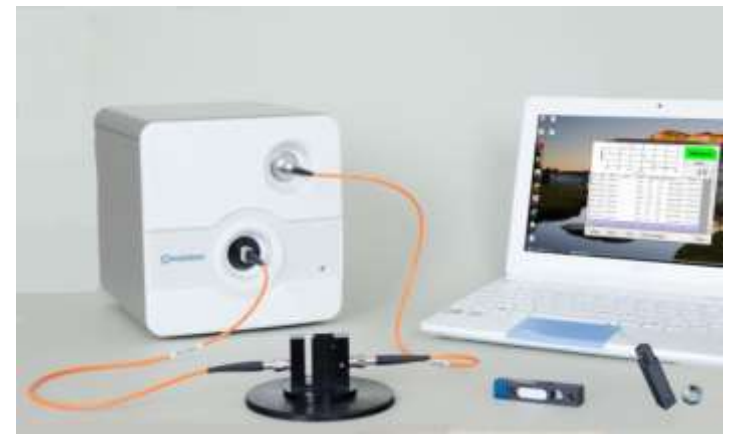

www.Expedeon.com

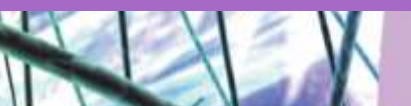

## CONTENTS

Sexpedeon

| CE DECLARATION OF CONFORMITY                                                         | 5  |
|--------------------------------------------------------------------------------------|----|
| ESSENTIAL SAFETY NOTES                                                               | 6  |
| Potential Safety Hazards                                                             | 7  |
| Electrical                                                                           | 7  |
| Hazardous Substances                                                                 | 7  |
| Solvent Compatibility                                                                | 7  |
| Instrument case and paintwork                                                        | 7  |
| VersaTip                                                                             | 7  |
| INTRODUCTION                                                                         | 8  |
| Principle of Operation                                                               | 8  |
| Measurement Modes                                                                    | 9  |
| Principle of Measurement                                                             | 10 |
| VersaTip                                                                             | 10 |
| Micro-volume cuvette                                                                 | 11 |
| Data Management                                                                      | 11 |
| Unpacking                                                                            | 12 |
| Positioning                                                                          | 12 |
| Hardware installation (if not already pre-assembled)                                 | 13 |
| Assembling the VersaTip holder (for in-tip measurement)                              | 13 |
| Important information about fibre optic cables                                       | 13 |
| Connecting the fibre optic cables to the instrument                                  | 14 |
| Connecting the fibre-optic cables to pipette holder or CH1 VersaVette Cuvette Holder | 14 |
| The completed assembly                                                               | 15 |
| Connection and loading the software to a PC                                          | 15 |
| Minimum specification for the PC                                                     | 16 |
| APPLICATION MODES                                                                    | 17 |
| Getting Started                                                                      | 17 |
| Correct pipette use and sample handling                                              | 18 |
| Correct VersaCell and VersaTray use and sample handling                              | 19 |
| Nucleic Acid Measurement                                                             | 19 |
| Export of data to Excel                                                              | 20 |
| Direct Protein Measurement                                                           | 21 |
| Export of data to Excel                                                              | 22 |
| Indirect Protein Measurement                                                         | 23 |
|                                                                                      |    |

| Cell Culture Measurement                                                                     | 26    |
|----------------------------------------------------------------------------------------------|-------|
| Export of data to Excel                                                                      | 29    |
| Full Scan                                                                                    | 29    |
| Zoom                                                                                         | 30    |
| Graph overlay                                                                                | 30    |
| Normalisation of wavelength (background correction)                                          | 31    |
| Export of data to Excel                                                                      | 31    |
| Partial Scan (Quick Measure)                                                                 | 32    |
| VersaTip Pipette tips                                                                        | 34    |
| Micro-volume cuvettes                                                                        | 34    |
| Other                                                                                        | 34    |
| MAINTENANCE                                                                                  | 35    |
| Cleaning:                                                                                    | 35    |
| Quick Clean' procedure for sample holder:                                                    | 35    |
| Troubleshooting                                                                              | 35    |
| Power indicator does not light                                                               | 35    |
| Sample absorbance is negative                                                                | 35    |
| Inconsistent result                                                                          | 36    |
| Sample holder cleaning procedure                                                             | 36    |
| Connection Lost message                                                                      | 37    |
| Communications Error message                                                                 | 37    |
| Ethernet Connection failed                                                                   | 37    |
| Returning instrument to the manufacturer                                                     | 38    |
| SPECIFICATIONS                                                                               | 40    |
| APPENDIX 1 - APPLICATIONS                                                                    | 41    |
| Measuring Nucleic Acid Concentration and Purity                                              | 41    |
| Microarray Measurements (cDNA)                                                               | 41    |
| Calculating the Labelling Efficiency and Concentration of Nucleic Acid for Microarray sample | es 42 |
| Measuring the Base : Dye Ratio                                                               | 42    |
| Measuring the Concentration of Nucleic Acid in labelled samples                              | 42    |
| Correct for the contribution of the dye to the A260 reading                                  | 42    |
| Protein Measurements                                                                         | 43    |
| Indirect measurement                                                                         | 43    |
| Direct measurement                                                                           | 43    |
| Molar Extinction Coefficients vs. Absorbance for 1% Solutions                                | 44    |
| Measuring a Protein or Protein Mixture with Unknown Extinction Coefficients                  | 44    |

Sexpedeon

| Cell Culture Measurements                          | 45 |
|----------------------------------------------------|----|
| APPENDIX 2 – SETTING IP ADDRESSES                  | 46 |
| Setting IP addresses in a Windows Vista system     | 46 |
| Setting IP addresses in a Windows XP system        | 48 |
| Setting IP addresses in a Windows 7 / 8 /10 system | 50 |

# **CE DECLARATION OF CONFORMITY**

Product: Optic Coupled Spectrometer

**Type**: SWIR, NIR, VIS/NIR, UV/VIS.

We declare that the above-specified systems are compliant with the regulations of the European Community when installed as a system.

The devices are compliant with the following standards:

- LV Directive 72/23/EC
- EMC Directive 89/336/EC

Note: This declaration of conformity becomes invalid if:

- The devices are installed, modified, complemented or changed in a manner which has not been permitted in the devices "User Manual".
- In case of improper usage.

Lowthe

Dr Heikki Lanckriet CEO **Expedeon Ltd.** 

#### Expedeon Ltd

Unit 12 Buckingway Business Park, Anderson Road Swavesey, Cambridge, CB24 4AE, United Kingdom Phone: +44 (0) 1223 873364 Fax: +44 (0) 1223 873371 Email: info@expedeon.com

## **ESSENTIAL SAFETY NOTES**

All product and brand names used in this document are trademarks or registered trademarks of their respective holders.

Please read carefully before installing or operating this instrument – if in doubt seek advice from Expedeon.

- 1. This instrument is designed for operation by trained personnel who are aware of the principles and applications involved. For further help and advice please contact your distributor or visit www.expedeon.com
- This instrument is a sensitive optical and electronic instrument designed for use in a laboratory environment. Careful adherence to the installation instructions must be observed. If in doubt contact a relevant and competent authority before proceeding.
- 3. Operators of this instrument must be trained in (a) general laboratory safety practices, (b) the specific safety requirements of the instrument and any other equipment being used and (c) the risks and safe practices for the analysis being undertaken, including those associated with sample handling. If the equipment is used in a manner not specified by the manufacturer, the protection provided by the equipment may be impaired and any warranty invalidated.
- 4. This instrument is designed for minimal maintenance, which must be carried out carefully following the procedures detailed in this manual. All safety instructions detailed in these procedures as well as those for the area or environment where the work is being carried out must be observed.
- 5. Other than for those items defined in the maintenance procedures there are no user serviceable items in this instrument. Removal of covers and attempted adjustment, service or modification by unqualified personnel will invalidate any warranty and incur additional charges for repair.
- 6. Reference should always be made to the health and safety data for any chemicals or reagents used. All advice and warnings on the handling storage, use and disposal of these must be carefully observed. When not available this data must be requested from the supplier before proceeding.
- 7. It is important that good laboratory practice is observed when handling samples, chemicals, reagents and ancillary equipment in order to carry out measurement and analysis with this instrument. Suitable personal protective equipment (PPE) must be used at all times and in all circumstances.
- 8. If it is suspected that safety protection has been impaired in any way, the instrument must be made inoperative and be secured against any intended operation, with clear warnings as to this state. The fault condition must be reported to the appropriate servicing authority as soon as possible. In all such reports the model name/number and serial number must be quoted.

## **Potential Safety Hazards**

## Electrical

- Standard electrical safety precautions should be observed.
- Ensure that the proper voltage is being supplied before turning the instrument on for the first time.
- The device must be connected to a grounded socket.
- Do not touch any switches or outlets with wet hands.
- Switch the instrument off at the mains supply before disconnecting the AC power cord.
- Unplug the instrument prior to maintenance, cleaning up any major liquid spills and prior to servicing any of the electrical or internal components.
- If in doubt about any aspect of the electrical installation consult a qualified electrician. Only qualified personnel should perform electrical servicing.

#### Hazardous Substances

- Reference should always be made to the health and safety data for any chemicals or reagents used. All advice and warnings on the handling storage, use and disposal of these must be carefully observed. When not available this data must be requested from the supplier before proceeding in any way.
- The relevant safety regulations must be observed when handling pathogenic samples, radioactive materials or other substances hazardous to health. The correct and safe disposal of waste materials must be observed.
- Before returning any item for service, repair or calibration a Decontamination and Safety Clearance Declaration must be completed to ensure the duty-of-care can be maintained for those who will be handling equipment used for such purposes.

## **Solvent Compatibility**

Instrument case and paintwork

## **Compatible Solvents**

Acetic AcidC(dilute)AcetoneAcetonitrileBenzeneBleachButanolCarbonIsTetrachlorideIncompatible Solvents

Ethanol Ether HCI (dilute) Hexane HNO3 (dilute) Isopropanol

Chloroform

Methanol

N-Propanol Sodium Hydroxide Sodium Hypochlorite Toluene

# VersaTip

Please note that the VersaTip should not be used with concentrated solutions of Phenol and Chloroform. Follow this link for the MSDS: <u>http://www.topas.com/sites/default/files/tp01\_v4.02\_eu-en.pdf</u>

Hydrofluoric Acid and derivatives

.

# INTRODUCTION

#### General

This instrument is a low volume, short path length spectrophotometer that provides the user with either;

- 1. the facility to recover their sample after measurements have been taken using intip UV pipette technology, or,
- the facility to use an industry standard micro-volume cuvette (VersaCell or VersaTray), a flow cell (VersaFlow) or an Immersion Probe (VersaProbe). These accessories are available with varying fixed path lengths

It is a full spectrum (190  $\sim$  1050nm) UV/Visible spectrophotometer which allows for measurements of many sample types commonly analysed in the laboratory. Because of its ultra-small sample requirement and ability to recover samples after measurement the product is ideally suited to life science applications including DNA, RNA and protein measurements. The VersaWave includes the appropriate sampling accessory and software dedicated to these applications.

## **Principle of Operation**

This instrument is one of a new type of spectrophotometer that integrates a high resolution CCD Array detector with fibre-optic coupled sampling accessories. Because there are no moving parts the inherent reliability and durability of these instruments far surpasses those of traditional design. Calibration is fixed in manufacture which eliminates the need for lengthy calibration procedures at switch on, while maintenance and service requirements are truly minimal.

The product uses a press-to-read system with a pulsed xenon lamp that is only powered up when a measurement is being made. This not only saves energy compared to spectrophotometers with lamps that are continuously on, but gives a much longer lamp life (in excess of 10 years) capable of far higher UV energy levels.

Light from the xenon lamp is transmitted to the sampling accessory via a fibre-optic cable. Here some wavelengths are absorbed by the sample, while the light transmitted through it is then returned to the polychromator and CCD Array detector by another fibre-optic cable on the other side of the accessory.

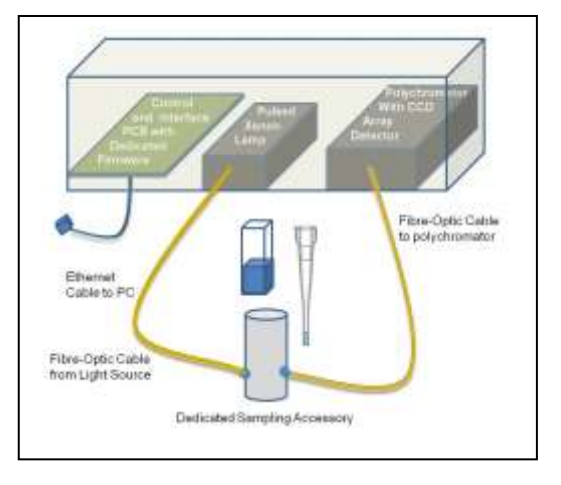

This enables the sampling accessory to be remote from the instrument and for dedicated, application specific sampling accessories to be designed without the restrictions of the traditional light-proof sample chamber being required. This also simplifies and speeds up operation as there is no need to keep opening and closing sample chamber lids for each measurement.

The VersaWave's configuration also isolates the lamp from the sensitive optics of the polychromator, so problems of heat and stray light from the light source become a thing of the past. The polychromator in the instrument is effectively a sealed-unit with a single fibre-optic cable as input and a single ribbon cable as output.

Compare this to traditional spectrophotometers where the lamp is usually an integral part of the monochromator, requiring forced cooling and so introducing dust and contamination into the optics, increasing maintenance, degrading performance and shortening its working life.

As well as removing all moving parts, another major advantage of the VersaWave polychromator in comparison to the monochromator used in traditional spectrophotometers is the speed of measurement. A full scan is completed in around 2 seconds while the 3648 element CCD Array ensures high resolution details are faithfully captured.

## **Measurement Modes**

() expedeon

This instrument has modes for measuring Nucleic Acids as double stranded DNA (dsDNA), single stranded DNA (ssDNA), and RNA. The concentration and purity ratio of the nucleic acid are reported along with a full wavelength scan, all in a measurement time of 2 seconds!

Microarray Dye Measurements report the labelling efficiency of reactions using the Ratio of Dye/Base along with the Absorbance and Dye Concentration. This can be done for two dyes simultaneously at two separate wavelengths. The nucleic acid concentration and purity ratio are also displayed in this mode.

Direct Protein measurements can be made against a general Absorbance reference as well as BSA, IgG, Lysozyme or user-entered reference. Indirect Protein measurements can be made using the Bradford or Lowry protocols as well as against user defined settings.

Cell culture measurements can be made to monitor bacterial cell growth at 600nm and provide a means of knowing the optimum point at which to harvest cells from a fermentation process.

Full wavelength scan is also available, with zoom and overlay facilities. A wavelength may be selected for normalization or background correction.

More information on applications is provided in the Appendix.

## **Principle of Measurement**

## VersaTip

Using a novel through-the-tip measurement principle samples as small as 2.5µl can be measured and still be retained for further processing and analysis. Using the specially designed micro-sampling accessory samples remain protected and contained within the special UV transmitting pipette tips where they are measured.

They do not have to be dispensed from the tip so there is no risk of the cross contamination or carry-over that can occur with methods that require dispensing the sample onto a platform or pedestal. Additionally, there is no risk of concentration changes from evaporation of exposed solvent and no caps or covers to be placed over the sample, so measurement is quick and easy.

Precious samples can be handled within a sterile environment and are completely recoverable. Using individual disposable tips for each sample means there is no need to clean up after each measurement, removing any possibility of carry-over or contamination and making this the fastest and most efficient method of analysis.

A 2.5 $\mu$ l sample is drawn up directly into the VersaTip using the supplied pipette. The pipette is placed into the holder, which automatically positions the tip in a light beam, emitted from a fibre-optic cable connected to the holder. The light source is a pulsed xenon lamp housed in the instrument and the light path through the tip is 1mm.

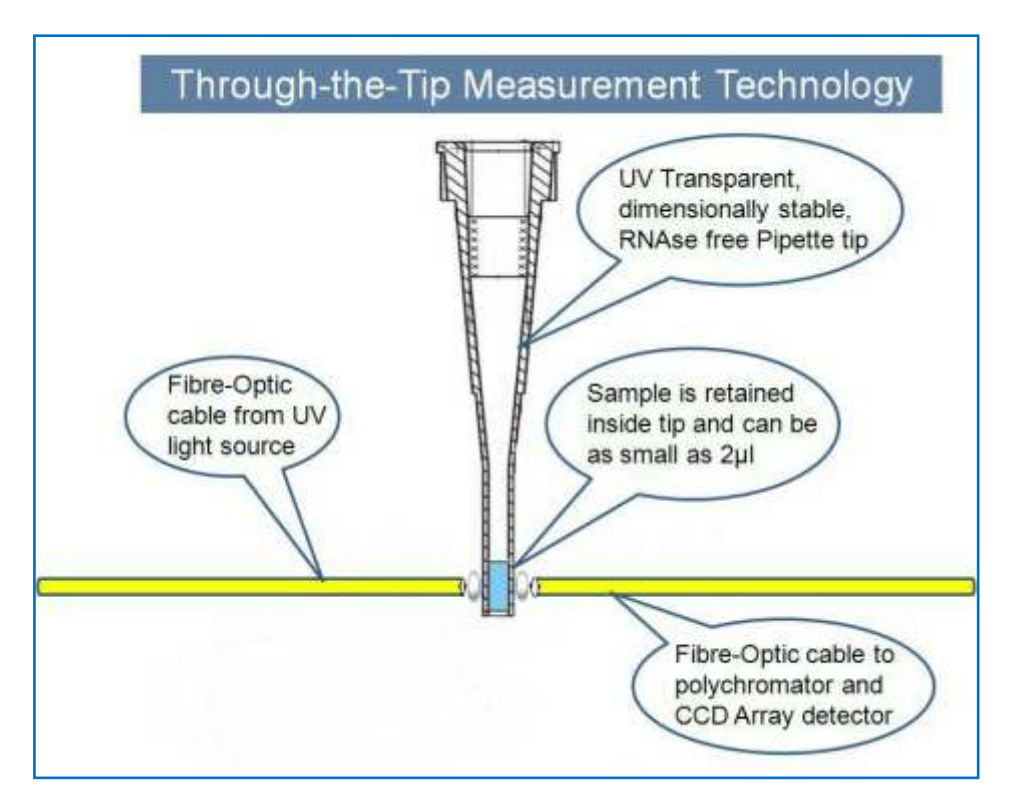

The light passes through the sample, still retained in the tip, and the light transmitted through it is collected by a second fibre-optic cable on the opposite side of the holder. The transmitted light is then analysed in the polychromator-based spectrophotometer (also housed in the instrument) where the Absorbance, Concentration, Purity Ratio and other values are calculated. The instrument is controlled using the supplied software run from the supplied laptop via an Ethernet connection. Software can also be installed on an existing computer.

The VersaTip pipettor, pipette tips and holder accessory are all critical components in making accurate and reproducible measurements of micro sample-volumes including DNA/RNA and Protein measurements. The tips are made from a special UV/visible transmitting optical grade polymer that is also significantly more dimensionally stable and reproducible than normal tips – do not use alternatives.

ONLY USE THE PIPETTE AND TIPS SUPPLIED BY THE ORIGINAL EQUIPMENT MANUFACTURER – DO NOT USE ALTERNATIVES

For applications where larger sample volumes are available a number of optional sampling devices can be used with this spectrophotometer.

#### Micro-volume cuvette

Information on the light path through the VersaCell and the VersaTray is supplied with the appropriate cuvette.

## **Data Management**

For full traceability all results are stored with the date and time of measurement along with an incrementing number. This can be further enhanced by an alphanumeric `name' that can also be appended to any sample.

When making measurements, results can be viewed in real-time, or exported in a tab-delimited Microsoft Excel format for archiving or presentation in other programmes. All spectrum scans have deep levels of zoom available in both the x and y axis ensuring the required level of detail can be viewed. Graphical printouts can be made on standard PC printers and include the scan, results, settings and sample information, giving a concise hard-copy record when required.

# INSTALLATION

## Unpacking

Remove the instrument from the packaging and ensure the following items are included.

- 1. Spectrophotometer Unit
- 2. Touch Screen Laptop with VersaWave software preinstalled
- 2. Pipette with special adapter barrel fitted to it
- 3. Pipette Holder and Base
- 4. Box of 96 UV pipette tips
- 5. Ethernet Cable

Sexpedeon

- 6. Fibre-Optic Cables with Connectors (2)
- 7. Mains cable with Plug
- 8. 24V Power Supply (universal input voltage)
- 9. 1.5mm Allen Key (for maintenance)
- 10. Fibre Optic Connection Extractor Tool (for maintenance of pipette holder)

Any shortages or damage must be reported to the carrier and your local distributor as soon as possible

Keep all packaging materials in case the unit has to be re-shipped or stored at a later date; always place items in clean polythene bags before packing to avoid the ingress of fibres and dust from the cardboard.

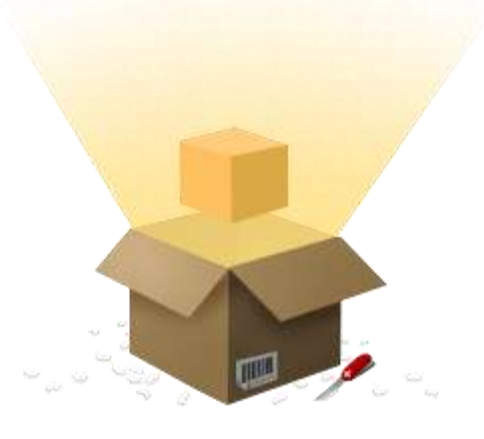

# Positioning

The ideal installation environment for the instrument and its accessories will be clean, dry and dust free with the temperature and humidity controlled. All items should be sited away from windows where extreme and rapidly changing temperatures can be experienced even in a controlled environment. The spectrophotometer should be placed on a rigid, flat, clean surface. Make sure that the instrument is completely stable.

Where the ideal conditions cannot be met, the instrument and its accessories must be given additional protection both when in use and idle. Protection using dust covers is always recommended when equipment is not in use. Where conditions are less than ideal routine maintenance and cleaning may be required more frequently. The instrument requires a bench area of just 20 x 20 cm and the micro-sample accessory just 78 cm<sup>2</sup>. Further consideration should be given to the space for, and location of, the PC required to drive the product, as well as other peripheral devices such as printers etc.

When choosing a location thought should also be given to the additional space required for sample preparation and the equipment and reagents that may be required for this, as well as to the proximity of a suitable and safe waste disposal system.

The instrument should be positioned within two meters of an easily accessible mains socket, preferably with an isolating switch. The Ethernet cable supplied is 1 metre long so the PC will need to be positioned so the Ethernet port can be reached by this cable.

Please ensure that the ventilation slots of the device remain clear and free to vent at all times. A space of at least 10cm should be left around the spectrophotometer. The space underneath the instrument must be kept clear of paper, loose material and dust build-up.

The ambient temperature should be between  $10^{\circ}$ C and  $30^{\circ}$ C, the humidity between 0% and 95% non-condensing.

## Hardware installation (if not already pre-assembled)

## Assembling the VersaTip holder (for in-tip measurement)

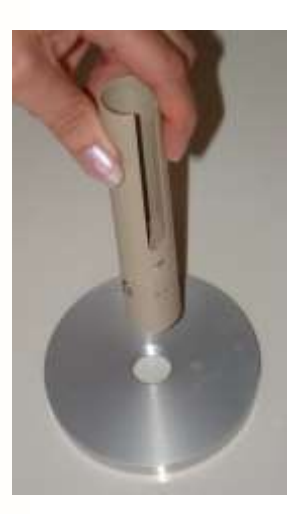

The VersaTip holder has been dismantled and disconnected for shipment. Fix the tubular pipette holder to its round base by simply screwing it on.

## Important information about fibre optic cables

- 1 Although they carry out a similar interconnection function to electrical cables, fibre optic cables are made of glass and CANNOT be handled in a similar manner to metal based conductors.
- Do not exceed the maximum bend radius for the cable, in use or in storage. This is typically 300 times the cladding diameter, so for core diameters of 100µm to 600µm this approximates to a bend radius of 4cm (100µm) to 20cm (600µm), but is dependent on the detail of the construction of each cable type.

The fibre optic cables on this instrument have a core of  $100\mu m,$  so the bend radius is 4cm.

- 3 Ensure all optical surfaces are clean and dust free before making any connections. Always replace dust-caps on fibre ends and instrument SMA905 connectors (screw in fibre optic couplings) when fibre optic cables are disconnected.
- 4 Do not use tools to tighten the screw locking ring on SMA905 connectors, but do ensure they are firmly hand-tight.
- 5 Do not pull on the cable to remove it when disconnecting, only use the connector screw locking ring.
- 6 Do not subject the cable to axial twisting in use, installation or storage. Spool or un-spool long lengths of cable in a figure-of-eight (as each part of the 'eight' puts an opposite twisting moment in the cable) turn the 'eight' over when carrying out the reverse process.
- 7 Do not subject the cable to pulling stress during installation or use. Fibres are usually stronger in direct tension relative to the cross section, but when fibres are small it is very easy to break them. Unfortunately each cable construction will have its own limits and it is difficult to give fixed rules for this, so minimizing pulling stress is important.
- 8 Try to restrict movement of cables during the period a measurement is being made.
- 9 Take extra care not to bend or crush cables at their exit point from VersaProbe heads, in use and storage, and do not support the weight of a VersaProbe by the cable.
- 10 Do not use any cable, cable assembly or VersaProbe beyond its specified performance limits or outside of its environmental operating and storage conditions. If in doubt consult your supplier, alternatives may be available, specials suitable for most situations can often be supplied or alternative procedures developed.

#### Connecting the fibre optic cables to the instrument

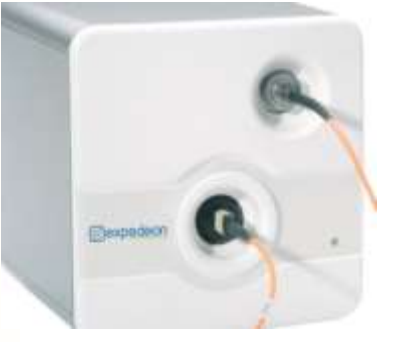

() expedeon

Connect the SMA to SMA launch cable from the lamp socket (top right) by pushing the connector into the socket and hand-tighten the knurled ring completely to hold the connector in place. Do not use tools to tighten the knurled ring. No polarity or orientation needs to be observed.

Connect the MTP to SMA collection cable to the detector (bottom left) by pushing into the slot with the white dot at the top; note that to remove it, the shroud should be pulled back.

## Connecting the fibre-optic cables to pipette holder or CH1 VersaVette Cuvette Holder

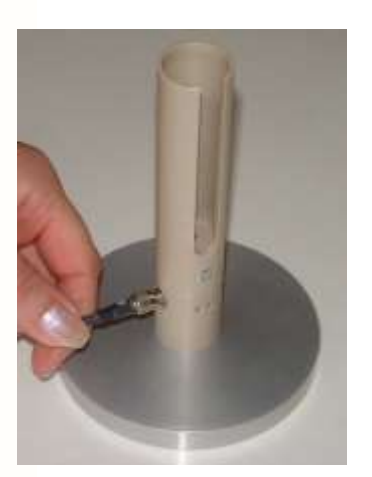

Ensure that the launch cable from the lamp socket is connected to the pipette / VersaVette Cuvette Holder with the holder slot / opening facing forward; this will be on the right hand side of the holder.

Ensure that the collection cable to the detector is connected to the pipette / VersaVette Cuvette Holder with the holder slot / opening facing forward; this will be on the left hand side of the holder (see figure for the pipette holder configuration)

In both cases, push the connector into the socket and hand-tighten the knurled ring completely to hold the connector in place. Do not use tools to tighten the knurled ring.

#### The completed assembly

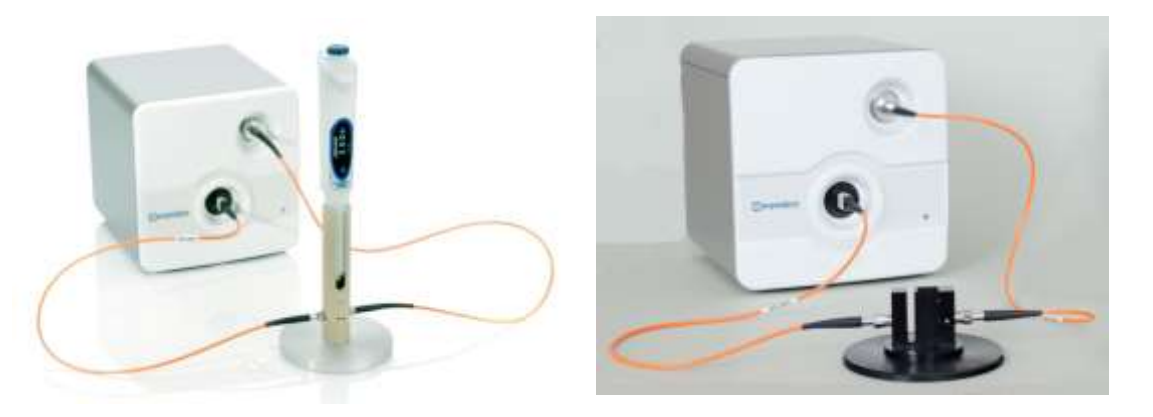

Always use the instrument with the pipette / VersaVette Cuvette Holder facing towards you and without excessive twisting of the fibre optic cables. Note that the fibre optic cables on this instrument have a core of  $100\mu m$ , so the bend radius is 4cm.

## Connection and loading the software to a PC

The instrument has an external switch-mode power supply that will accept any mains voltage from 100 to 240V AC at 47 to 63Hz. If the correct mains plug has not been supplied an alternative lead or plug may be fitted. If in doubt consult a qualified electrician.

Always ensure that the instrument switch is in the power off position (rocker down) before plugging in the mains lead.

Use only the power supply module supplied, other makes, although similar, may damage the unit or cause erratic performance. Connect the jack plug from the power supply module to the jack socket on the rear of the product. Then switch the instrument on.

The LED on the front of the unit should be illuminated. If it does not, check all connections are made correctly and that the supply is switched on at the mains switch; see also the <u>Troubleshooting section</u>.

Connect the instrument to the provided laptop or a suitable PC on which the VersaWave software has been installed using the short Ethernet cable supplied.

## Note:

- The instrument should be connected directly to the Ethernet port, other configurations are not supported.
- It is important to set up your wired Ethernet connection as follows;

IP address: 10.0.0.127 Subnet mask: 255.0.0.0. The procedure for setting IP addresses is covered in the appendices at the end of this manual for Windows Vista, Windows XP, Windows 7 and Windows 8/10. <u>Please</u> go to this section now.

To install the software on a different pc visit <u>www.expedeon.com</u> and navigate to Resources  $\rightarrow$  Software Download. The most recent version of the software will be available here to download.

## Minimum specification for the PC

Microsoft® Windows® XP Service Pack 2, Vista® or Windows® 7/8/10 512Mb RAM 2.8GHz Pentium® 4 or 1.6GHz Core Solo or Core Duo Minimum screen resolution 1024 x 768 200Mb of free disk space One Ethernet port

Please click on the 'Setup' file. The software will install automatically, leaving a shortcut on the desktop to the instrument interface.

If the installation has been completed successfully after double clicking the desktop icon the initial screen will be displayed.

# **APPLICATION MODES**

## **Getting Started**

[expedeon

The provided laptop has a touch screen. Software can also be navigated with the trackpad or a mouse. In the following instructions "press" may be substituted with "click" depending on your preferred control method.

Software is preinstalled on the provided laptop. If using a different computer, first install the Versawave software from <u>www.expedeon.com</u>  $\rightarrow$  Resources  $\rightarrow$  Software. An icon will be visible on the desktop and there will be option from the Start button. Select this and the VersaWave home screen will appear:

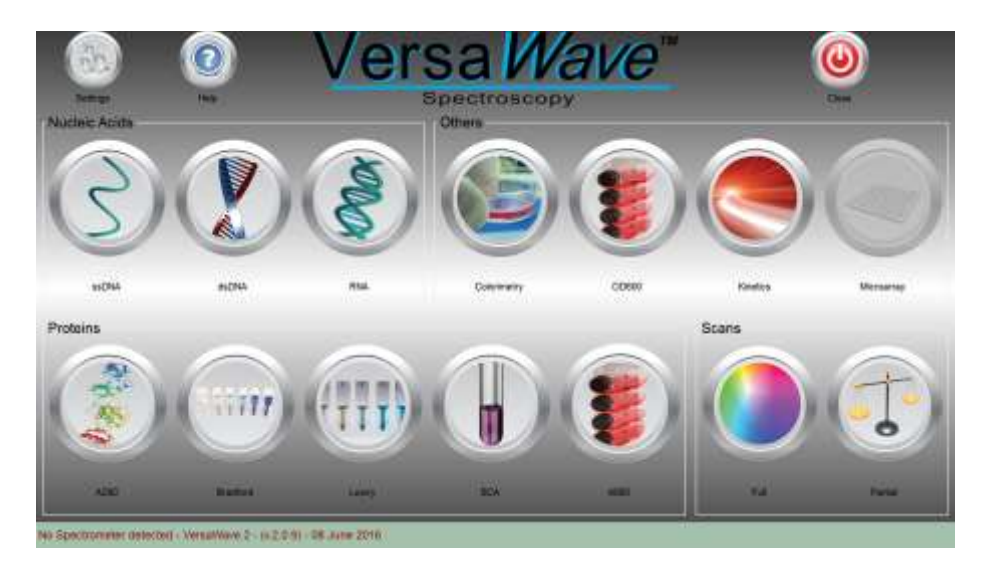

Before using the instrument for the first time, select Settings.

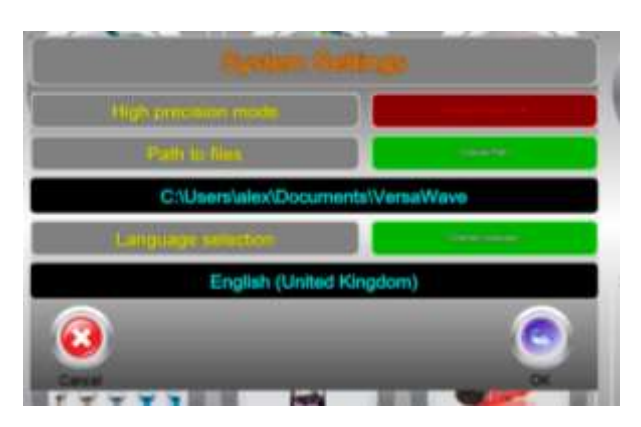

- High precision mode forces the xenon lamp to remain firing even if measurements aren't being taken. This aims to reduce any hysteresis from uneven lamp temperature changes during sample measurement. However, this will result in a constant audible noise from the VersaWave while plugged into mains power and will increase power consumption. Most users should only use "High Precision" mode when results between samples are incredibly close.
- Data Storage Path enables the user to define the default folder to which all data and results are to be saved on the PC (or on the lab network).
- Language selection mode allows users to select language.

Once these have been defined, press OK to save settings and return to the home screen. Note that once set, there is no need to go back to Settings unless there is a change of modus operandum.

## Correct pipette use and sample handling

- Vortex sample briefly (5-20secs) and then spin down samples briefly (10-15secs in a microfuge).
- Using the supplied VersaTip pipettor and UV VersaTip pipette tips, pipette up your sample. A minimum volume of 2.5ul is recommended. To minimise solution on the outside of the tip, avoid submerging the tip too far below the sample meniscus. If necessary, wipe off excess liquid from outside of tip with a dry lint-free tissue, this is particularly important if using viscous protein solutions. Be careful not to touch the bottom of the tip as the sample may be drawn out by the tissue.
- The detection point in the tip is 2.5mm from the end, so it is best procedure to try not to submerge the tip more than 2mm into your solutions, otherwise tip wiping may be necessary.
- Deeper insertion can leave residue on the tip and affect results
- Use the same tip for blank and sample this is similar to use of a conventional single beam spectrophotometer where the same cuvette is usually used in the same orientation
- Always place the pipette in the same relative position in the holder; have the pipette button or volume display facing out directly above the slot which is present in the holder
- Do not drop or smash the pipette down into the holder; take care when placing it into the holder
- We recommend that the pipette and pre-fitted adapter barrel is not used for other applications in the lab; use it with this product only.
- The adapter barrel and holder have been specially designed to be used together
- You should leave the adapter barrel supplied fitted to the pipette where it is
- $\circ~$  It is suggested that you do not use the optical grade pipette tips for other applications in your lab
- We also recommend that you do not use other makes of pipettes with these tips fitted for in-tip measurements on the instrument; other pipettes will not fit the holder accurately and may therefore give unreliable results
- Do not place the UV VersaTip pipette tips or your sample too close to heaters or the fan of the PC as heating the tips or sample may result in a rapid contraction in volume once the tip is placed in the cooler pipette holder. This sample contraction will result in a space or bubble being visible at the bottom of the tip. This space may interfere with sample measurement if allowed to rise more than 2mm up the tip. It is preferable that the sample, tip and pipette holder are allowed to equilibrate to room temperature before commencing measurement.

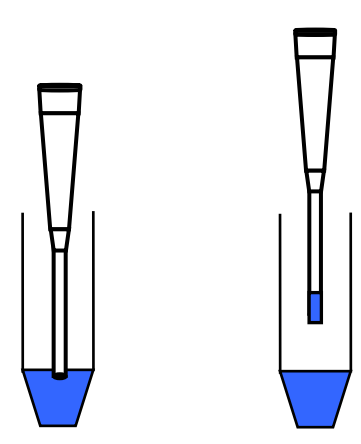

WARNING – DO NOT LEAVE THE PIPETTE IN THE HOLDER FOR EXTENDED PERIODS AFTER MEASUREMENT HAS BEEN MADE.

Recommended pipetting procedure

# Correct VersaCell and VersaTray use and sample handling

Instructions for use and cleaning are supplied with the appropriate cuvette.

VersaCell

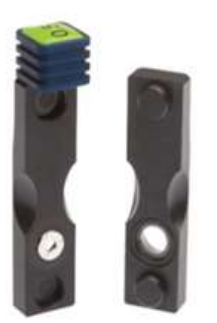

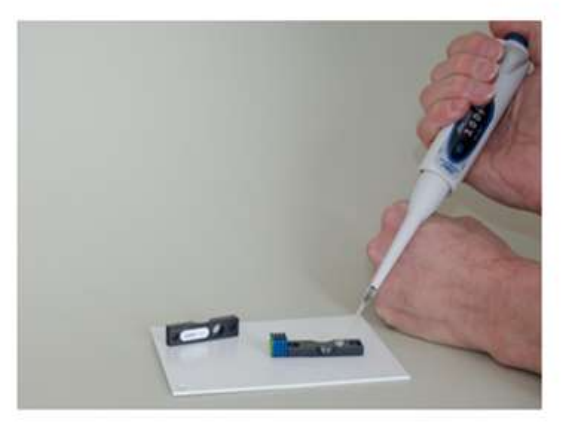

VersaTray

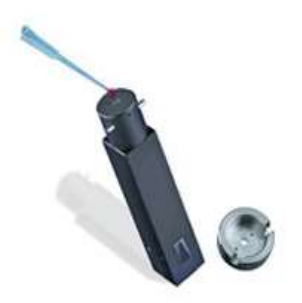

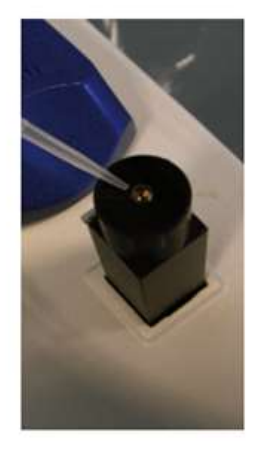

## **Nucleic Acid Measurement**

- General application information and background is described in the <u>Appendix</u>.
- We recommend that the instrument is allowed to warm up for 10 minutes before use, so that an internal thermal equilibrium is achieved.
- Select the relevant nucleic acid measurement mode (dsDNA, ssDNA, RNA) from the "Nucleic Acids" section of the home screen.
  - The descriptions in the following section assume pipette tips are used; if this is not the case, the same sequence of actions is still applicable.
- Pipette 2.5µl of 'Blank' solution into a tip and place the tip and pipette adapter into the pipette holder (see <u>Correct pipette use and sample handling</u>).

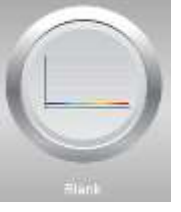

- Press the button marked 'Blank'.
- The software will run a reference scan on the spectrophotometer and set the baseline to zero. For several seconds the LED on the front of the unit will turn orange; the buzzing noise is due to the xenon lamp.
  - If for any reason (including air bubbles or settling turbidity in the sample) a blank cannot be completed successfully a message stating that the reagent blank could

not be captured will be displayed. If this occurs simply try blanking again, and if the procedure continues to fail, try cleaning the pipette holder and outside of tip. Once the instrument has been successfully 'Blanked' then the greyed out 'Measure' button to the right of the blank button will change to a coloured button signifying that you can commence measuring your samples.

- Insert the pipette with sample and press the 'Measure' button.
- After a few seconds the concentration (in  $ng/\mu I$ ) will appear in the table in the bottom left of the window, the spectrum will be plotted and details displayed below and to the left of the graph.
  - It is not necessary to 'save' the results as all results are done so automatically.

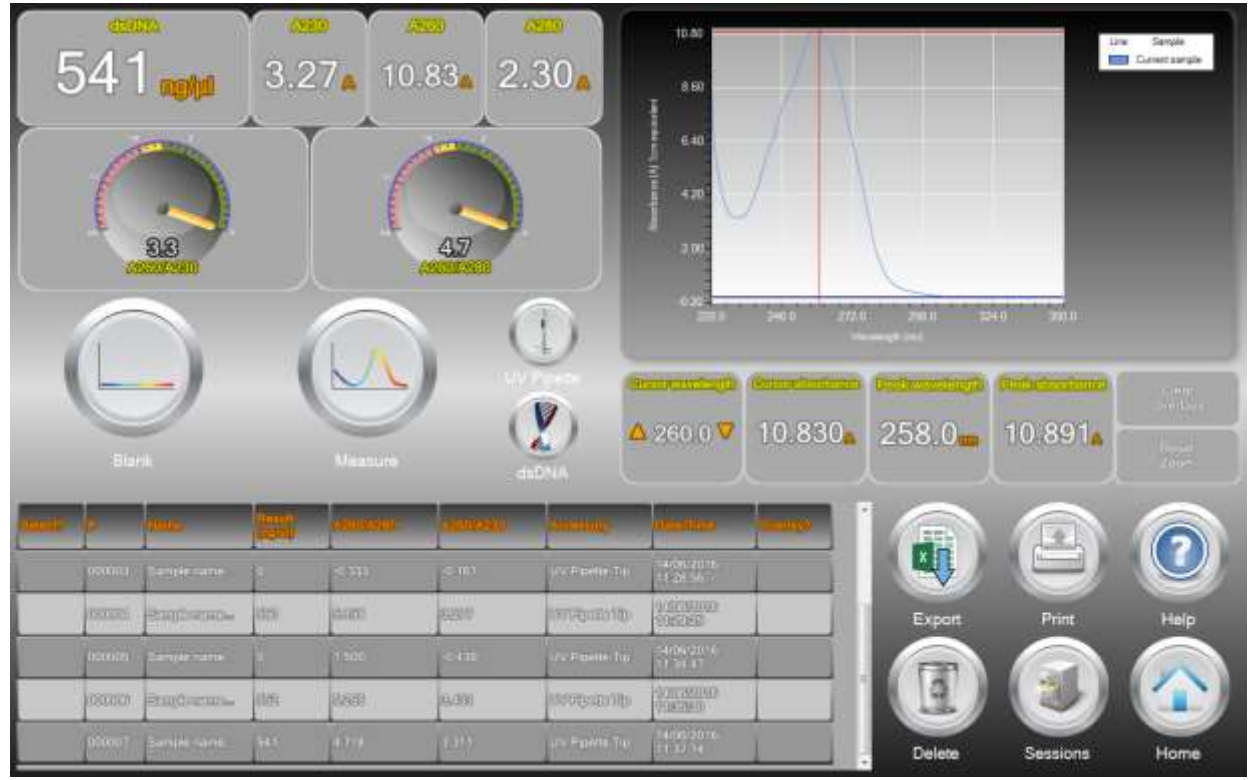

Example of results using ssDNA mode

- Subsequent measurements are positioned below the previous one. Several sets of data can be selected and are then overlaid automatically (use Clear Overlays to remove this)
- To delete a set of data, highlight by pressing in the blank "select" box and then select Delete.
- To run another reference or Blank, press the 'Blank' button as before and note that to see the reference spectrum it is necessary to run it as a sample by pressing the 'Measure' button after the Blank button.

#### Export of data to Excel

[]expedeon

Data can be easily exported to Excel for subsequent analysis and normalisation for inclusion in reports etc. To do this:

- Press the blank square in the "select" column of the results of interest
- Select "High Resolution?" to export readings of every 0.1nm and leave unselected to export every 1nm. (1nm should normally be sufficient otherwise the data files will be extremely large)
- Select the "Horizontal recording?" to export horizontal data (Vertical is usually more manageable)

- Select "results table" to export data with text headers for columns.
- Press "file" then navigate to a folder to which the data is to be saved and enter a file name
- Open Excel and navigate to the file in question; note that data is formatted as a text file.
- Open the file; it is a text delimited file, with tab separation.
- Manipulate that data as appropriate and save in the required format.

## **Direct Protein Measurement**

.

() expedeon

- General application information and background is described in the Appendix.
- We recommend that the instrument is allowed to warm up for 10 minutes before use, so that an internal thermal equilibrium is achieved.
- Select A280 from the "Proteins" section of the home screen.

The descriptions in the following section assume pipette tips are used; if this is not the case, the same sequence of actions is still applicable.

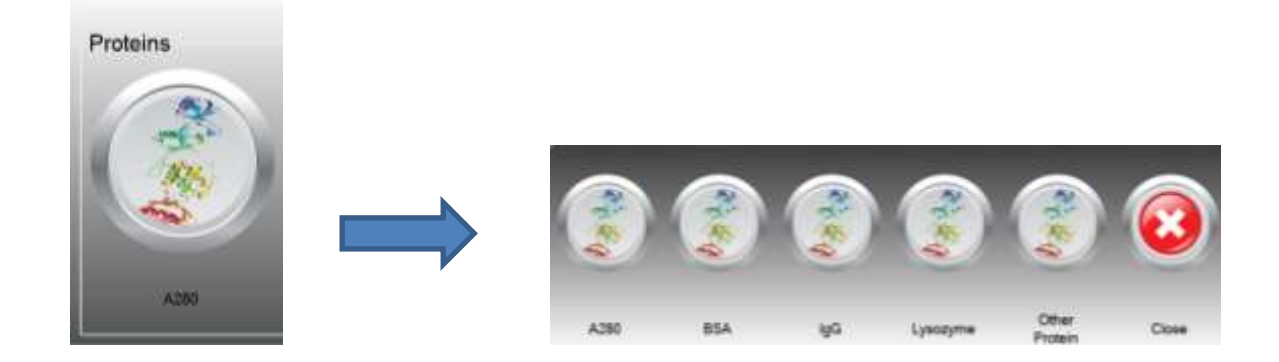

- The options listed are detailed below:
  - A280 setting based on a 0.1% (1 mg/ml) protein solution producing an Absorbance at 280 nm of 1.0 A (where the path length is 10 mm).
  - BSA (Bovine Serum Albumin) unknown (sample) protein concentrations are calculated using the mass extinction coefficient of 6.7 at 280 nm for a 1% (10 mg/ml) BSA solution.
  - IgG unknown (sample) protein concentrations are calculated using the mass extinction coefficient of 13.7 at 280 nm for a 1% (10 mg/ml) IgG solution.
  - Lysozyme unknown (sample) protein concentrations are calculated using the mass extinction coefficient of 26.4 at 280 nm for a 1% (10 mg/ml) Lysozyme solution.
- Other Protein user-defined either enter the mass extinction coefficient (L gm-1cm-1) for a 10 mg/ml (1%) solution of the respective reference protein or provide the Molar Extinction Coefficient (AU/Mol/ml) and Molecular Mass (Da) then use the calculate button to produce the E1% value. These user-defined values can be stored for convenient later re-use.
- Pipette 2.5µl of 'Blank' buffer solution into a tip and place the tip and pipette adapter into the pipette holder (see <u>Correct pipette use and sample handling</u>).
- Press the button marked 'Blank'. The software will attempt to blank the spectrophotometer and set the baseline to zero; the buzzing noise is due to the xenon lamp.

- If for any reason (including air bubbles or settling turbidity in the sample) a blank cannot be completed successfully a message stating this will be displayed. If this occurs simply try blanking again, and if the procedure continues to fail, try following the protocols detailed in the Trouble Shooting Section.
- Once the instrument has been successfully 'Blanked' then the 'Measure' button will become selectable signifying that you can commence measuring your samples. Insert the pipette with sample and press the 'Measure' button.
- Note: When using viscous samples, it is important to ensure that the sample does not adhere to the outside of the tip. Simply wiping the outside of the tip with a piece of clean dry tissue will normally avoid this potential problem. Ensure not to leech sample from the opening of the tip by touching it with absorbent material.
- After a few seconds results will appear, the spectrum will be plotted and details displayed in the table at the bottom left of the screen
- The graph can be pressed on to display absorbance at specific wavelength values.
- Press and hold until a rectangle appears, then release to zoom in on a specific area of the graph.
- The arrows either side of "Cursor Wavelength" allow wavelength adjustments of 0.1nm.
  - It is not necessary to 'save' the results as all results are done so automatically.

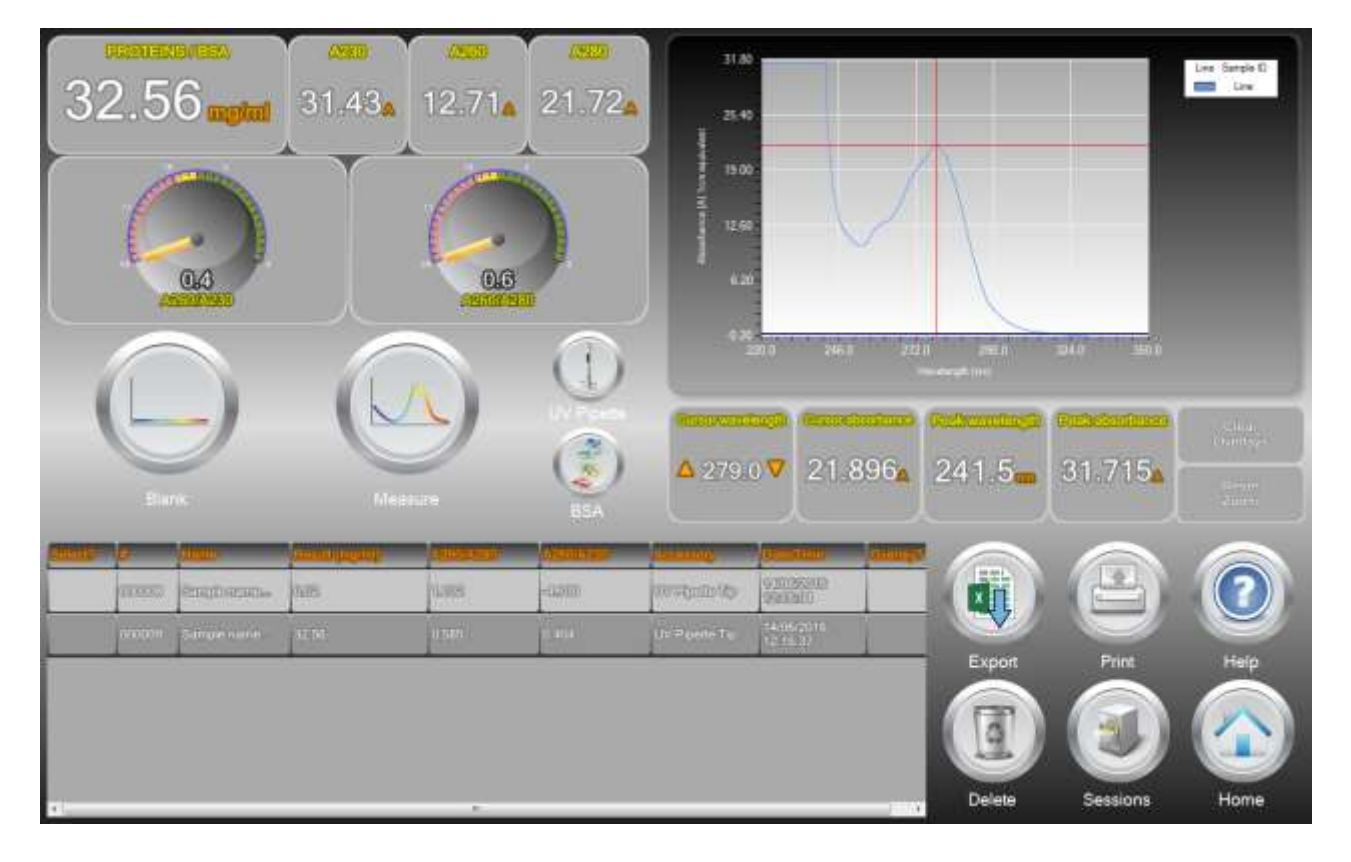

Example of results from Direct Protein measurement

## Export of data to Excel

[]expedeon

Data can be easily exported to Excel for subsequent analysis and normalisation for inclusion in reports etc. To do this:

- Press the blank square in the "select" column of the results of interest
- Select "High Resolution?" to export readings of every 0.1nm and leave unselected to export every 1nm. (1nm should normally be sufficient otherwise the data files will be extremely large)

- Select the "Horizontal recording?" to export horizontal data (Vertical is usually more manageable)
- Select "results table" to export data with text headers for columns.
- Press "file" then navigate to a folder to which the data is to be saved and enter a file name
- Open Excel and navigate to the file in question; note that data is formatted as a text file.
- Open the file; it is a text delimited file, with tab separation.
- Manipulate that data as appropriate and save in the required format.

## **Indirect Protein Measurement**

- General application information and background is described in the <u>Appendix</u>.
- We recommend that the instrument is allowed to warm up for 10 minutes before use, so that an internal thermal equilibrium is achieved.
- Select the 'Bradford', 'Lowry', 'BCA' or 'A660', from the home screen.

The descriptions in the following section assume pipette tips are used; if this is not the case, the same sequence of actions is still applicable.

From the next dialogue box, use Create to start a new method or select a previously stored method from the list. To select press the blank "select" box to highlight the method, then press select.

| - | 0      | Contra- |          | #Club | -        | -     | Amp/Tur       | Accession |
|---|--------|---------|----------|-------|----------|-------|---------------|-----------|
| 8 | 200301 | 000     | lift.Aut | SADAR | il suite | ALLER | Permanenter ( | atavilta  |
|   |        | -       |          | Пi.   |          |       |               |           |
|   |        |         |          |       |          |       |               |           |
|   |        |         |          |       |          |       |               |           |
|   |        |         |          |       |          |       |               |           |
|   |        |         |          |       |          |       |               |           |
|   |        |         |          |       |          |       |               |           |
|   |        |         |          | η.    |          |       |               |           |
| 6 |        |         |          |       | <u> </u> |       |               |           |
| 6 |        |         | Ē)       |       | •        |       |               |           |

If a new method is being created for the chosen technique press "Create" and enter a name, units, normalisation and measurement wavelengths. Then press next. Press the currently selected accessory to change to a different one. If using a previously created method ensure the parameters look correct and the right accessory is selected, then press next.

| Bradio        | rd Aseey Meth   | rod Editor |
|---------------|-----------------|------------|
| Name          | un-named        | d standard |
| Units         | μg              | ml ·       |
|               | Choose waveleng |            |
| Measurement   | Wavelength      | 595nm ·    |
| Normalisation | Wavelength      | 750nm ·    |
| 0             |                 |            |
| Cancel        | UV Pipette Tip  | Next       |

Press Next to go the define standards dialogue box

| Capturing a reegent blank                                                                                                    |
|----------------------------------------------------------------------------------------------------|
|                                                                                                    |
|                                                                                                    |
| Bark                                                                                                    |
| A request black to an experience to the second second seco |

() expedeon

- Pipette 2.5µl of 'Blank' buffer solution into a tip and place the tip and pipette adapter into the pipette holder (see <u>Correct pipette use and sample handling</u>).
- Press the button marked 'Blank'. The software will attempt to blank the spectrophotometer and set the baseline to zero; the buzzing noise is due to the xenon lamp.
- If for any reason (including air bubbles or settling turbidity in the sample) a blank cannot be completed successfully a message pop up will indicate this. If this occurs simply try blanking again, and if the procedure continues to fail, try following the cleaning protocol detailed in the Trouble Shooting Section.
- Once the instrument has been successfully 'Blanked' then the greyed out 'Measure' button will change to coloured signifying that you can commence measuring your standards and replicates.
- To begin recording the concentrations of your known standards
  - Choose 'Add' to get the Measure standards dialogue box. Enter the known concentration of your standard, place the pipette tip containing your standard into the instrument.
  - Press Replicate 1 to measure the absorbance of the standard. Up to 5 replicates of the same standard can be measured and the average value displayed.
  - Press Next when the replicates for this standard are complete

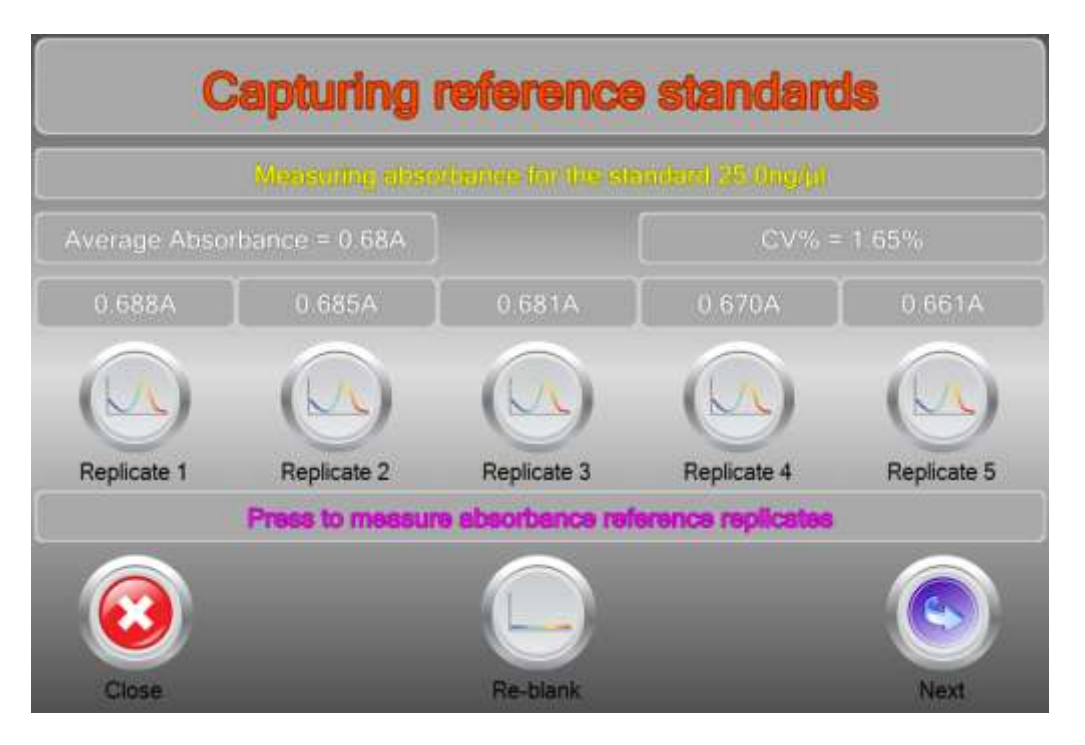

- Repeat this step for each standard until the standard curve is complete. This standard curve can be exported by selecting "Export" when completed.
  - Select the curve fit required using the "Fit type" dropdown list under the graph display area. (linear regression, quadratic, cubic, quartic)
  - Note that a minimum of 2 standards are necessary to draw a linear regression standard line/curve.

|     |           |               |         |            |          |              | Met      | hod E       | Bufilde | er            |         |                     |                    |
|-----|-----------|---------------|---------|------------|----------|--------------|----------|-------------|---------|---------------|---------|---------------------|--------------------|
|     | No        | ma            |         | 0          |          |              | Ű        |             |         |               | L       | Gataniel            | ann <del>ar</del>  |
| Man |           | Concession in | ngth    | 25         | 8 0nm    | Ho           | miliaide | an wereaken | en 👘    | 3520 0mm      |         |                     |                    |
|     | Dete C    | believers     |         | 14/06/2    | 016 13 2 | 5            | Dete i   | indition in | 114     | 06/2016 13:25 | 400.00  |                     |                    |
| 2   | -         | MILLING       |         | D CHARGE   | SIR      | estile: Tabi | -        |             | -       |               |         |                     | /                  |
|     | -size     | 140           | inter a | Tall:      | 1470     | DATO .       | Later -  | (1)22       | Yes     | Resempte      | 200.00  | /                   | •                  |
| 2   | 14 102    | 1.00          | 100     | () (HE ( ) | 1 mil    | 1-14         | 1.10     | 1144        | Veis    | Hennengile    |         | 1                   |                    |
|     | (85383)   | 01237         | \$20    | 51531      | 822      | 5470;        | 525      | 89.229<br>  |         | Recample      |         | 20 40<br>Ministered | 40 EG 100          |
| 1   | 2001 100  | 1144          | 5.15    | 19.85      | 5-M      | 55135        | 50       | N 10        | Yes     | Recomple      | (Pres   |                     | 1980               |
| l.  | (1205a00) | nin           | 00.08   | 0.7700     | 0130     | 05,00        | 00/25    | 01.90       | 969     | Neuropie      | PR type | Linear              | 001 + 00 0000      |
|     |           |               |         |            |          |              |          |             |         |               | 1000    | Gunde Mer<br>1999   | ene<br>Granatellas |
|     |           |               |         |            |          |              |          |             |         |               |         |                     |                    |
|     | 3         | (             | 0       | )          |          | )            |          | )           |         |               | )       |                     |                    |
| с   | lose      |               | Add     |            | Delete   |              | Ехро     | nt          | Print   | Blan          | ik.     | Measure             | Samples            |

#### Display of calibration standards, linear regression

• To measure samples against this standard curve, place the pipette tip containing your protein into the instrument and press Measure; the absorbance result is extrapolated to the curve and the corresponding calculation result is displayed.

- This result should be recorded in a laboratory notebook.
- Indirect protein sample determination should always be done using freshly prepared standards and not using standard curves prepared previously. For this reason, results are not available for print-out or transfer to spreadsheet.

|              |               |        |        |              |        | Met              | hod E               | Builla  |               |         |              |                    |
|--------------|---------------|--------|--------|--------------|--------|------------------|---------------------|---------|---------------|---------|--------------|--------------------|
| Pla          | me<br>L wevel | length | 2      | i8-0mm       |        | u)<br>Dimeliante | racil<br>an wawalan | gth     | 320.0nm       |         | Califyryddor | i Glaver           |
| Dets 0       | beelers       |        | 14/06/ | 2016 13:2    | 8      | Deteil           | HodMad              | 14      | 06/2016 13:25 | 400.00  |              | /                  |
| C. Gange     | inte.         | (Aur   | -      | - and<br>And | And C  | in-              | -                   | Gunniso | 100000        |         |              |                    |
| 555.625      | 0.030         | aran   | 0.00   | 1020         | (GELD) | 11.000           | 0.70                | Yes     | Resemptiv     | 200 00  |              |                    |
| 64.00        | 2.80          | 1.14   | 1.00   | 114          | 140    | 1.33             | 1.13                | Yes     | Resample      |         |              |                    |
| OSCRED       | 800           | 5570   | 55,613 | 15,220       | 6925   | 194251           | 520                 | Yes     | Resemple .    | 325     | 21 40        | 00 60 W            |
| 260,00       | 0.40          | E 33.  | 590    | 1134         | (Eas)) | a in             | 5300                | - Net   | Resemple      | me      | -            | 190                |
| (TERMS)      | Katta (       | THE    | 10.22  | 06.00        | 91.93  | 101.35           | 90116               | Yes     | Henarripie    | FRaps   | Quadratic    | • 90200 • 0008e-2  |
|              |               |        |        |              |        |                  |                     |         |               | -       | Quick Mr     | ninum<br>Alexandra |
|              |               |        |        |              |        |                  |                     |         |               | 1041201 |              | (Statistical and a |
|              |               |        |        |              |        |                  |                     |         |               | 3.5     | 05           | 171.5              |
|              |               |        |        |              |        | -                |                     |         |               |         |              |                    |
|              | . 4           |        |        | 17           |        | F                |                     |         |               |         |              |                    |
| $\mathbf{O}$ |               |        | 9      | (13          | 1      |                  |                     |         |               | 1       | S            |                    |
| Close        |               | Add    |        | Delet        |        | Expo             | ort                 | Print   | Blar          | nk      | Measure      | Samples            |

Display of result measured against the standard curve

## **Cell Culture Measurement**

[expedeon

General application information and background is described in the <u>Appendix</u>.
 We recommend that the instrument is allowed to warm up for 10 minutes before use, so that an internal thermal equilibrium is achieved.

DUE TO THE TURBID NATURE OF THE SAMPLE, WE RECOMMEND THE USE OF EITHER 1. A 10MM PATH LENGTH DISPOSABLE PLASTIC CELL / VERSAVETTE CUVETTE HOLDER COMBINATION OR 2. A 10MM PATH LENGTH VERSAPROBE IMMERSION PROBE / BEAKER COMBINATION, FOR THE CONTAINMENT AND MEASUREMENT OF CELL CULTURE SOLUTIONS.

• Select the 'Cell Culture' mode from the dialogue box.

# **Kinetics Method List**

|        | elemente estate                                                                                                    | Management      | SEALURE . | Successive Australia | Attentiongy       | (incoment)       |
|--------|----------------------------------------------------------------------------------------------------|-----------------|-----------|----------------------|-------------------|------------------|
| CDEM'  | and the second second se | 50 <sup>1</sup> | 12000     | (LINE)               | diana (1909anites | 12419-00020-0120 |
| (4E54H | d sec test                                                                                                    | 218             | 190306    | 1 WIEL               | Ultran Carpella   | 604208-00=       |
| 111100 | The second second second second second second second second second second second second second second second s                                                                                                    | 5231            | (univite  | <u>unun</u>          | Oliver Onesetter  | COCEAND COX      |

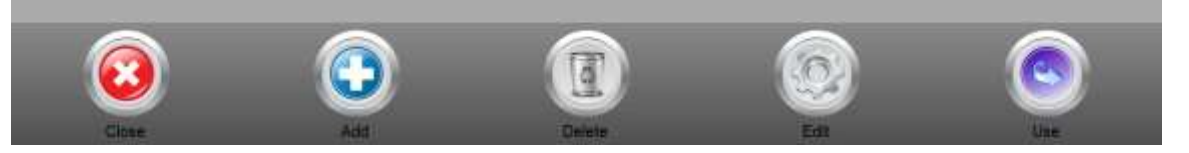

To start a new experiment, select Add. If you are carrying on with an ongoing experiment, press it to select and then press Continue.

| l Ini                                      | natics Method Editor         |                             |
|--------------------------------------------|------------------------------|-----------------------------|
| Middlood (rema                             | Chlorophyll                  |                             |
| temple, westerdin (m)<br>▲ 650.0 ▼ ▲ 100 ▼ |                              | Auto-sampling is<br>enabled |
| Instrument according to the lar            | 1                            |                             |
| Gal relation servershie (helio             | 1                            |                             |
| Notice:                                    | Chlorophyll readings for are | eas A1-B6                   |
| <b>(2)</b>                                 | Come Caustie                 | ٢                           |

- Enter wavelength (default 600nm,but can be set to any wavelength)
- Instrument conversion factor is used to compare results obtained from this instrument with those from another (see <u>Appendix</u>); if you are not doing this, leave as the default of 1.
- Cell number conversion factor will convert the measured OD to cell number (see <u>Appendix</u>); if you do not want to do this, leave as the default of 1.
- To pre-define a number of sample measurements at specific time intervals, as in a "kinetics" style experiment, enter the number required as Samples, the required time interval with unit and then select the "auto sample?" option.

Sexpedeon

- It is more likely that this will not be the case when you are sampling from a fermenter, so ensure that "auto sample?" is off. In this case the time interval does not apply
  - Enter specific or relevant information for your record in the Notes section and press Next.

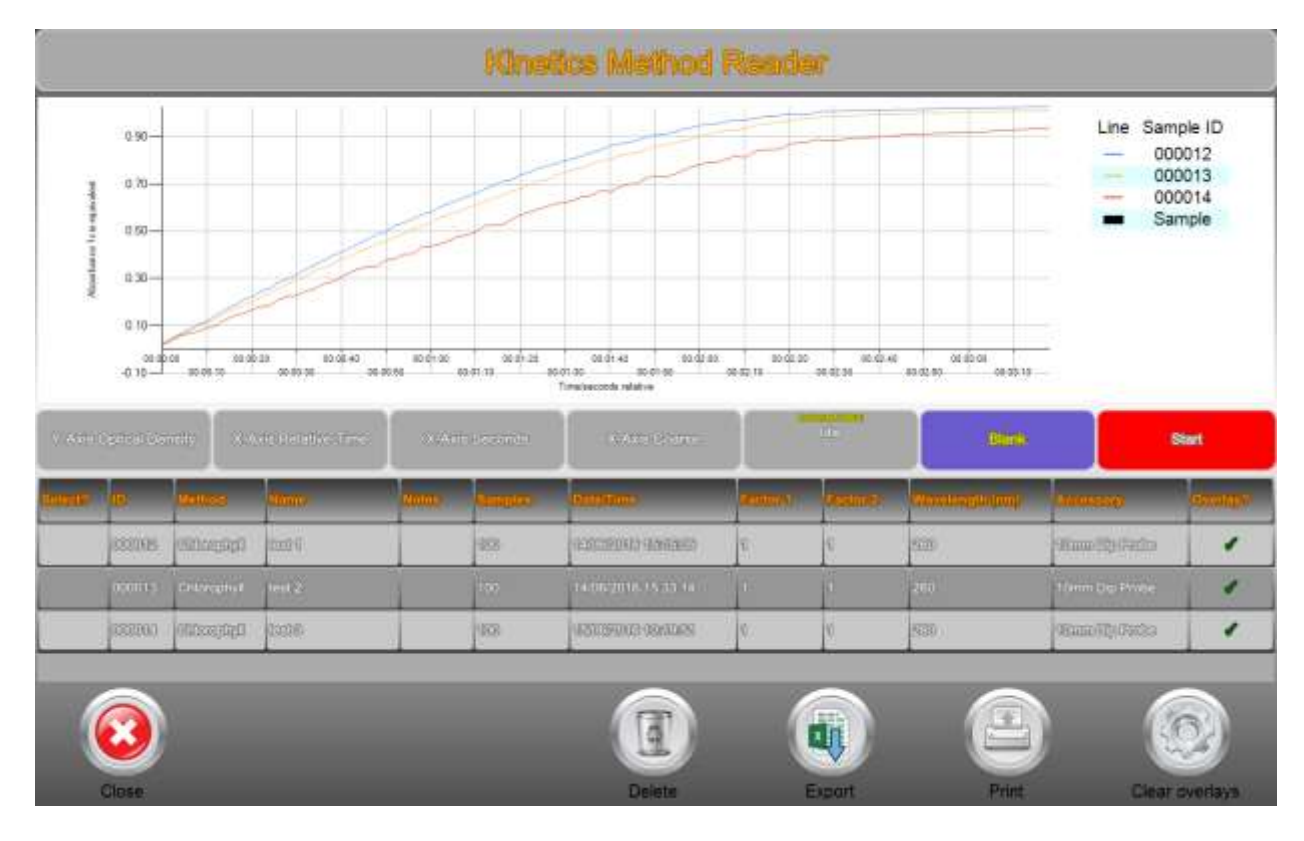

- Press on the Y Axis tab to select between the choice of
- Optical Density
- Log Optical Density
- Cell Count (use if the cell number conversion factor has been applied)
- Press on the X Axis tab to select between the choice of
- Absolute Time (use if measuring at specific time intervals
- Relative Time (use if measuring at non-specific or "random" time intervals
- Press on the X-Axis (Units) tab to select between the choice of
  - Seconds
- Minutes
- Hours
- Press on the X-Axis (Scaling) tab to select between the choice of
- Fine

[]expedeon

- Medium
- Coarse
- Transfer the appropriate quantity of blank solution to the containment combination of choice.
- Press the button marked 'Blank'. The software will blank the spectrophotometer and set the baseline to zero at normalization wavelength (if set); the buzzing noise is due to the xenon lamp.
  - If for any reason (including air bubbles or settling turbidity in the sample) a blank cannot be completed successfully a message indicating this will be displayed. If this occurs simply try blanking again, and if the procedure continues to fail, try following the cleaning protocol detailed in the Trouble Shooting Section.
- Once the instrument has been successfully 'Blanked', the button will change to Measure signifying that you can commence measuring your samples.

- Transfer the appropriate quantity of sample to the containment combination of choice and press the 'Measure' button.
- After a few seconds the results will be displayed; note that the graph axes will not be shown as labelled until several measurements have been taken.
- It is not necessary to 'save' the results as all results are done so automatically.
- If you are constructing a growth curve rather than a one-off measurement, subsequent results will be appended to this result and the time axis updated with

## the time that has lapsed since the previous measurement.

#### Export of data to Excel

Data can be easily exported to Excel for subsequent analysis and normalisation for inclusion in reports etc. To do this:

- Press the blank square in the "select" column of the results of interest
- Select "High Resolution?" to export readings of every 0.1nm and leave unselected to export every 1nm. (1nm should normally be sufficient otherwise the data files will be extremely large)
- Select the "Horizontal recording?" to export horizontal data (Vertical is usually more manageable)
- Select "results table" to export data with text headers for columns.
- Press "file" then navigate to a folder to which the data is to be saved and enter a file name
- Open Excel and navigate to the file in question; note that data is formatted as a text file.
- Open the file; it is a text delimited file, with tab separation.
- Manipulate that data as appropriate and save in the required format.

## Full Scan

[expedeon

- Use this mode to obtain a spectrum of a sample over the full wavelength range of the instrument (220-1050nm), to examine and compare spectra and to normalise one wavelength relative to another (background correction).
- We recommend that the instrument is allowed to warm up for 10 minutes before use, so that an internal thermal equilibrium is achieved.
- Select the Full Scan mode from the dialogue box.
   The descriptions in the following section assume pipette tips are used; if this is not the case, the same sequence of actions is still applicable.
- Pipette 2.5µl of 'Blank' solution into a tip and place the tip and pipette adapter into the pipette holder (see <u>Correct pipette use and sample handling</u>).
- Press the button marked 'Blank'. The software will blank the spectrophotometer and set the baseline to zero at normalization wavelength (if set); the buzzing noise is due to the xenon lamp.
- If for any reason (including air bubbles or settling turbidity in the sample) a blank cannot be completed successfully a message requesting that you're-blank' will be displayed. If this occurs simply try blanking again, and if the procedure continues to fail, try following the cleaning protocol detailed in the Trouble Shooting Section.
- Once the instrument has been successfully 'Blanked' then the greyed out 'Measure' button will become coloured signifying that you can commence measuring your samples.
- Insert the pipette with sample and press the 'Measure' button.

 Use the arrow keys either side of "cursor wavelength" enter a particular wavelength for which an absorbance value is required.

|                                        | Scam  | ding spectrum      | from 22         | Unin to 950          | inm           |                         |                   |
|----------------------------------------|-------|--------------------|-----------------|----------------------|---------------|-------------------------|-------------------|
|                                        |       |                    | 141<br>100      |                      |               |                         | Tanya<br>Januarya |
| Measure                                | Blank | 10mm Cuvette       | 1 220           | _                    |               |                         |                   |
|                                        |       | A 320.6 V          | 1 141           |                      |               |                         |                   |
| A 350.0 V                              | 220.0 | .000A              |                 | V                    |               |                         |                   |
| 600                                    |       | 0-1-0              |                 | 41 14                | -             | 994 991 1               |                   |
| Childer 19 (Manus)<br>minanté filturia | _     | America Statistica | Minemalikantike | Paringer<br>Paringer | Manufitado    | CONTRACT VIEW           | (Compp.           |
| 1000116 Distances #1                   |       | 0 414A @ 350 0m-   | 12              | 220mm - 950mm        | Maren Guantia | PLOSTER IT IS IN        |                   |
| 005000 (0000000628)                    |       | 0.3235.@atosions   | ¢.              | 990im=-020m          | giam/itmage   | SERVICE OF CONTRACT     |                   |
| userine province as                    |       | 1/ 4054 @ 102 (mm  | 1 C             | 220mm - 1050mm       | Name Courts   | e pranýzi na svo dna pr |                   |
| 00090 700000000                        |       | danzou 🕾 sectora   | 1               | 985au < 020au        | Ranstensto    | (EEC25000 ObS20ED       |                   |
|                                        |       |                    |                 | -                    |               |                         |                   |
|                                        |       |                    | R               |                      |               |                         |                   |
| Chie                                   |       |                    |                 | -                    | •             | Bent                    |                   |

An example of a full wavelength scan (potassium dichromate solution)

#### Zoom

To zoom in to an area of interest press and hold a position on the graph then release once a square is shown. The red lines indicate cursor wavelength and Absorbance. These lines can be moved to show values at specific points in the graph by pressing and quickly releasing.

If using a mouse then left click to move only the wavelength ruler or right click to move both the wavelength and absorbance rulers at the same time. Hold down right click and drag to zoom in on the selected area.

Any zoom adjustments can be reset by pressing the "Reset Zoom" button to the bottom right of the graph.

#### **Graph overlay**

It is possible to superimpose graphs for up to 7 samples onto the same graph window by simply selecting the "Overlay?" box displayed to the right of the sample. Overlays can be removed by pressing 'Clear overlays', shown at the bottom of the measurement window.

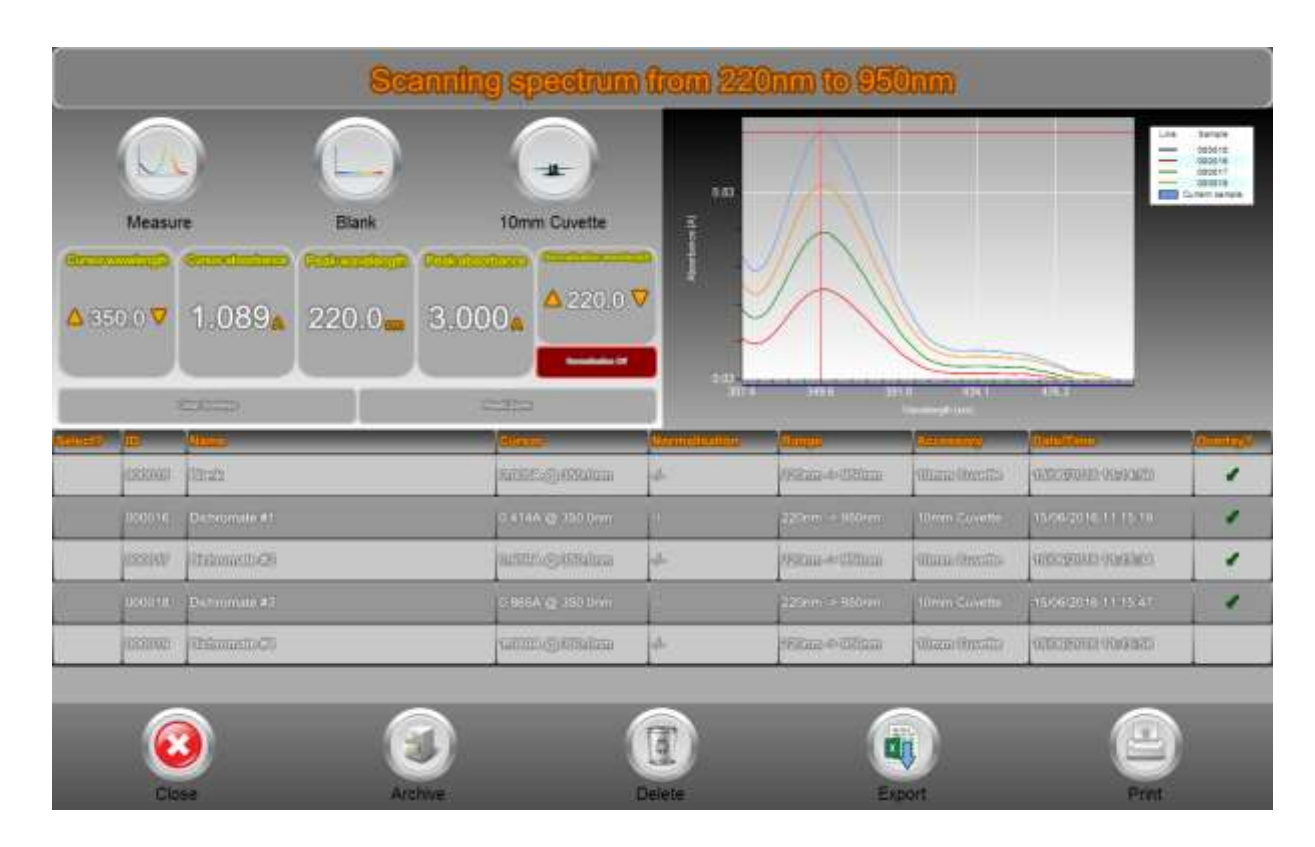

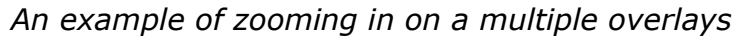

## Normalisation of wavelength (background correction)

A normalisation wavelength to correct for its absorbance value over the whole spectrum (and therefore background correction at a specific wavelength) can be applied if required. This is done by pressing the Enable option and entering the normalisation into the box or changing with the arrow keys either side; the spectrum will need to be run again.

## Export of data to Excel

Data can be easily exported to Excel for subsequent analysis and normalisation for inclusion in reports etc. To do this:

- Press the blank square in the "select" column of the results of interest
- Select "High Resolution?" to export readings of every 0.1nm and leave unselected to export every 1nm. (1nm should normally be sufficient otherwise the data files will be extremely large)
- Select the "Horizontal recording?" to export horizontal data (Vertical is usually more manageable)
- Select "results table" to export data with text headers for columns.
- Press "file" then navigate to a folder to which the data is to be saved and enter a file name
- Open Excel and navigate to the file in question; note that data is formatted as a text file.
- Open the file; it is a text delimited file, with tab separation.
- Manipulate that data as appropriate and save in the required format.

# Partial Scan (Quick Measure)

For measurement in a hurry with the minimum amount of setup, use the partial scan option from the home screen. All that is required is the wavelength of interest, from which, a range of +/-5, 10, 20, 50 or 100 (depending on wavelength maximum and minimum) can be chosen by pressing the corresponding on screen button.

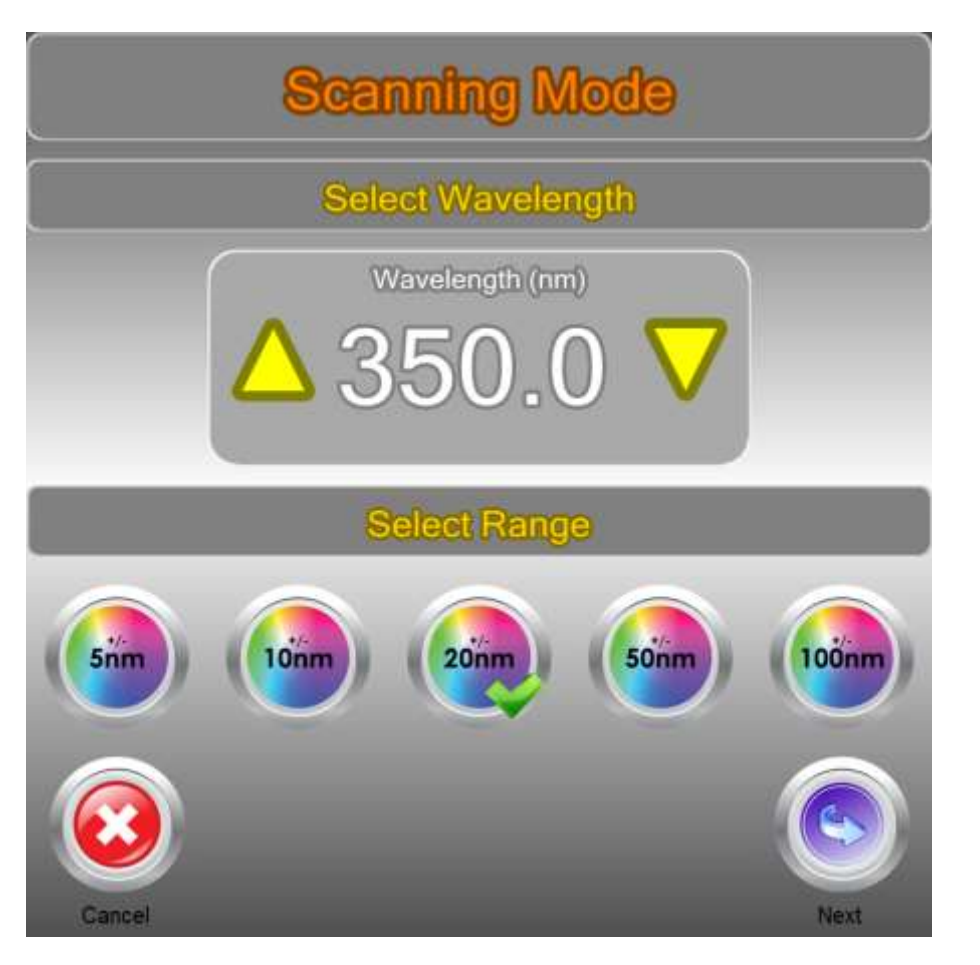

Choose your wavelength of interest;

The Quick Measure screen appears, insert your blank and press the Blank button. Now insert your sample and press the Measure button. To zoom into an area of interest press and hold anywhere on the chart, then release (use right click and drag if using a mouse/touchpad). Press and quickly release to move the Wavelength and Absorbance rulers. For finer accuracy of wavelength, use the numeric control to either nudge wavelength up and down, or type in a wavelength that is in range.

|                                | 8                                                                                                    | terning spectre                                                                                                    | un fram T  | 30mm to 37                                                                                        | 10mm                                                                                                    |                                                                                                    |                      |
|--------------------------------|----------------------------------------------------------------------------------------------------|----------------------------------------------------------------------------------------------------|------------|---------------------------------------------------------------------------------------------------|----------------------------------------------------------------------------------------------------|----------------------------------------------------------------------------------------------------|----------------------|
|                                |                                                                                                    |                                                                                                    | 1.00       |                                                                                                   |                                                                                                    |                                                                                                    | teren<br>turertsenpe |
| Measur                         | e Blank                                                                                                    | 10mm Cuvette                                                                                                    | E 100      |                                                                                                   | _                                                                                                    | -                                                                                                    |                      |
| 350.0 7                        | 1 086- 351 5                                                                                                    |                                                                                                    | 0 🗸 🗍 🕬    |                                                                                                   |                                                                                                    |                                                                                                    |                      |
| 000010                         | 1.0000                                                                                                    |                                                                                                    | 8.01       |                                                                                                   |                                                                                                    | _                                                                                                    |                      |
|                                |                                                                                                    | and the second second se                                                                                                    |            | and a second second second                                                                        | and the state of the                                                                                                    | and the second second sec                                                                                                    |                      |
|                                |                                                                                                    |                                                                                                    |            | 11 11 1 1 1 1                                                                                     | nin 2610<br>Maria                                                                                                    | 362 B 300 B                                                                                                    |                      |
| a. Ja                          |                                                                                                    |                                                                                                    |            |                                                                                                   | nin sin<br>Maraaniy                                                                                                    | san ma<br><mark>Calations</mark>                                                                                                    | Sounds.              |
|                                |                                                                                                    | Constantine<br>Constantine<br>Consta                                                                                                    |            | nt<br><mark>Alteres</mark><br>Starm - + 1/Ores                                                    | nin 2010<br>Territoria<br>Attention<br>Territoria                                                                                                    | se n mn<br><mark>Calaffans</mark><br>Iseacanna († 22.52                                                                                                    | tonup.               |
| nne Mir<br>Cottore<br>Etitaria | littementite()                                                                                                    | Constant<br>Constant<br>Con |            | 12<br>12<br>12<br>12<br>12<br>12<br>12<br>12<br>12<br>12<br>12<br>12<br>12<br>1                   | n n 340<br>marine (n)<br>Marine (n)<br>Mar | And The Annual Annual A | somers.              |
| ooreez                         | Parantina 22                                                                                                    | Constants<br>Constants<br>Consta                                                                      |            | 12<br>2.50m - 370m<br>2.50m - 420m<br>2.50m - 370m                                                | All Sell<br>Annexes (m)<br>Annexes (m)<br>Annexes (                                                 | 200 0000<br>Calations<br>10000001 0122200<br>10000000 (100000)<br>10000000 112250                                                                                                    |                      |
|                                | interiore and a second and a second and a se | Constant<br>Constant<br>Con | Turnsteday | Alfannis Alfanni<br>Alfannis Alfanni<br>Alfannis Alfanni<br>Alfannis Alfanni<br>Stillanis Alfanni | and sold<br>second of an array of a second of a second                                                                                                    | 200 000                                                                                                    | Dunity;              |

The OD 600 is as above except the wavelength is pre-set to 600nm.

Sexpedeon

## VersaTip Pipette tips

## ONLY USE THE PIPETTE AND TIPS SUPPLIED BY THE ORIGINAL EQUIPMENT MANUFACTURER – DO NOT USE ALTERNATIVES

The pipette included with the instrument requires a supply of disposable UV tips. These tips are made from a special UV/visible transmitting optical grade polymer that is also significantly more dimensionally stable and reproducible than normal tips – do not use alternatives.

These VersaTip pipette tips are available in two forms, one which is RNAse free and must be used where the sample is to be retained; the other which is bulk packed can be used where RNAse free handling is not required. Order codes and descriptions are as follows...

| Order          | Pack       | Total | Description             |
|----------------|------------|-------|-------------------------|
| Code           | Quantity   | lips  |                         |
| <u>VTR5000</u> | 50 boxes x | 4800  | RNAse free tips in easy |
|                | 96 tips    |       | dispense rack           |
| <u>VTR1000</u> | 10 boxes x | 960   | RNAse free tips in easy |
|                | 96 tips    |       | dispense rack           |

## Micro-volume cuvettes

VersaCell is available with a path length of 0.5, 0.2 and 0.125mm and VersaTray is available with a path length of either 1 or 0.2mm; contact us for further information.

## Other

| CH1     | Standard path length cell holder,<br>10mm.<br>For use with other cuvettes<br>(0.5mm, 1mm, 5mm and 10mm<br>path lengths can be<br>accommodated)                                      |  |
|---------|----------------------------------------------------------------------------------------------------|--|
| VSP3010 | VersaProbe Immersion Probe<br>with 3.17mm stainless steel<br>barrel; includes 10mm path-<br>length tip and connecting UV<br>grade fibre optic cables (patch<br>cords not required). |  |

## MAINTENANCE

## **Cleaning:**

This spectrophotometer is designed to require a minimum amount of maintenance by the user. They can be cleaned using water or a mild laboratory-cleaning agent e.g. ethanol or general lab cleaner

The instrument should not come into contact with aggressive solutions. Ensure that no liquid enters the spectrophotometers. For safety reasons, the device must be switched off and disconnected from the power supply prior to cleaning.

#### Quick Clean' procedure for sample holder:

In the event that sample leaks from a pipette tip or dust reduces the light transfer through the pipette holder simply unscrew the fibre-optic cables from each side of the pipette holder (no tools required – silver screws should be only hand tight). Unscrew the circular base from the tube section. Either soak the holder in hot water with detergent for 30mins and air or drip dry or alternatively simply wash with ethanol or a similar solvent. Reassemble and re-test instrument.

If this quick-clean procedure does not improve the results please follow the "<u>sample</u> <u>holder cleaning procedure</u>" described below.

## Troubleshooting

#### Power indicator does not light

- Check that the external power supply unit is plugged into a mains outlet and that this is switched on, if an extension socket is being used trace this back to the original wall socket and ensure this is switched on and working. Check power is available at each socket by substituting a known working device and ensure this is OK. If power is still not available contact a trained and qualified electrician to identify the reason for loss of power at the socket.
- Check the jack plug is securely connected to the rear panel connector. If the power indicator still does not light check that 12V DC is available on the jack plug using a digital voltmeter, take care not to short-circuit the outer and inner contacts of the jack plug. The centre contact should be +12V with respect to the outer. If this voltage cannot be measured contact the manufacturer or your local distributor for support.

#### Sample absorbance is negative

• When the sample absorbance is negative this indicates that the blank is absorbing more than the sample in that specific region of the spectrum; look very carefully at the spectrum of the sample buffer and the de-ionised water.

- De-ionised water can often contain a high level of organic material because the process of de-ionisation mainly removes inorganic materials. The presence of any organic matter will cause an increased absorbance in the UV.
- Prepare a small volume of the reagent buffer without any RNA present.
- Select the RNA measurement mode
- $_{\odot}$   $\,$  Use this buffer as the blank, and set zero in RNA mode  $\,$
- $\circ~$  Then measure the de-ionised water (containing no RNA) as an RNA sample against the buffer.
- If this result is positive, then the de-ionised water is the cause of the problem. In this case the buffer should be used to set the blank.

#### **Inconsistent result**

•

Sexpedeon

- Switch the instrument on and leave it for 10 minutes to come to thermal equilibrium.
- If you should obtain an unexpected erroneous result you should remove the pipette from the holder and immediately inspect the tip to check that sufficient sample remains in the tip. The liquid column should be at least 2mm in height and should be continuous from the end of the tip - i.e. no air gap at the bottom\*. Leakage from the tip can occur if the tip is not securely attached to the pipette or if the end of the pipette tip is touched against the side of the pipette holder when placing the tip in the location hole. Faulty and poorly maintained pipettes may also not retain the sample and should be verified by the following procedure.
- Re-sample and check the liquid column in the tip both before and after sampling. View the tip in the vertical position over a few minutes and check that there is no change in the liquid column in the tip and specifically that there is no formation of a meniscus outside the end of the tip, as this indicates that the seal between tip and pipette or in the pipette itself is damaged.
- If this test proves satisfactory and the result is still not good, increase the sample volume to say 3µl and do the visual checks before and after measurement.
- If, having completed this, results are still not satisfactory follow the 'Quick Clean' procedure detailed on the previous page.
- If the results are still not good, then the following cleaning procedure should be adopted as detailed below:

#### Sample holder cleaning procedure

- Detach the optical fibres by unscrewing from each side of the pipette holder.
- Use the '1.5mm Allen' key (as supplied) to loosen one of the two grub screws in front of the bottom of the pipette holder (not applicable for CH1 VersaVette Cuvette Holder)
- Then screw the Fibre optic connection removal tool (as supplied) a few turns onto the SMA905 connector, nearest the loosened screw, from which the fibre optic cable was removed. Repeat this procedure for the other connector assembly, carefully noting which position each came from.
- Check whether the connectors are wet or blocked. This may happen if excess sample is picked up from the outside of the pipette tips.
  - $\circ$   $\;$  Wash each connector with pure water and dry with lint free tissue.
  - $\circ$   $\,$  Use a cotton tip soaked in acetone to clean and dry the connectors.
  - Remove the round base from the holder by unscrewing and check that the sample holder tube is clean and dry. If necessary wash and use an air-duster to ensure all moisture is removed from the centre of the tube, connector ports and screw holes before re-assembling.

- Re-assemble the unit in the reverse order to the above ensuring the connector assembly is pushed fully home before tightening the recessed Allen key screws. Inspect the inside of the tube to ensure no dust or swarf is present, blow out or clean as necessary and then re-test.
- To avoid future problems, monitor pipette performance; take care not to immerse the tips too deeply in sample when picking it up and wipe the outside before inserting in the holder.

#### **Connection Lost message**

This message tells the user that the spectrometer has crashed. Disconnecting the power from the spectrometer and reconnecting it should solve the problem. There is no need to shut down or restart the software and your data should remain intact.

#### **Communications Error message**

In the event of a software hang-up or communications glitch, a message will be displayed. Click/press on Details to view the information there; this should be copied, pasted into an email and sent to <u>info@expedeon.com</u> with the subject line "VersaWave Error Log" and a description of how the error occurred.

#### Ethernet Connection failed

[]expedeon

To check the connection between instrument and the PC, open a "command prompt" by pressing the Start button in the bottom left corner of the screen and then select "All Programs" and then select "Accessories" and then select "Command Prompt" once the Command Prompt window has appeared type;

ping 10.0.0.123 and then press return:

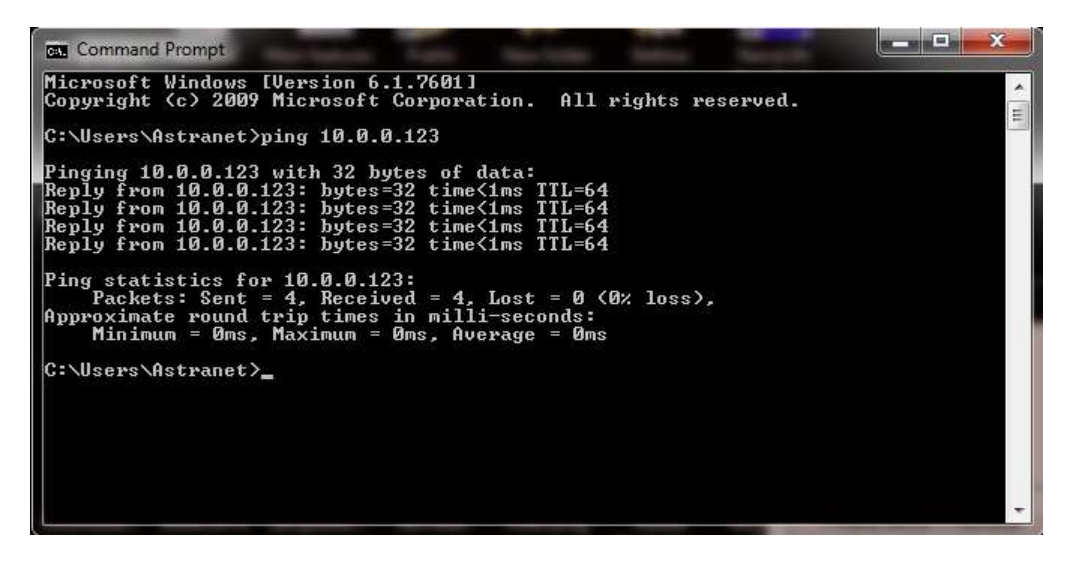

- It is critical that there are no lost packets, the "Lost" value must read 0%. If the loss is above 0% then the network adapter isn't configured correctly or is disabled or another network adapter is still enabled and responding to requests to 10.0.0.123. Go back over the steps and ensure each action has been followed.
- An example of the result of the ping command where incorrect network settings are in use;

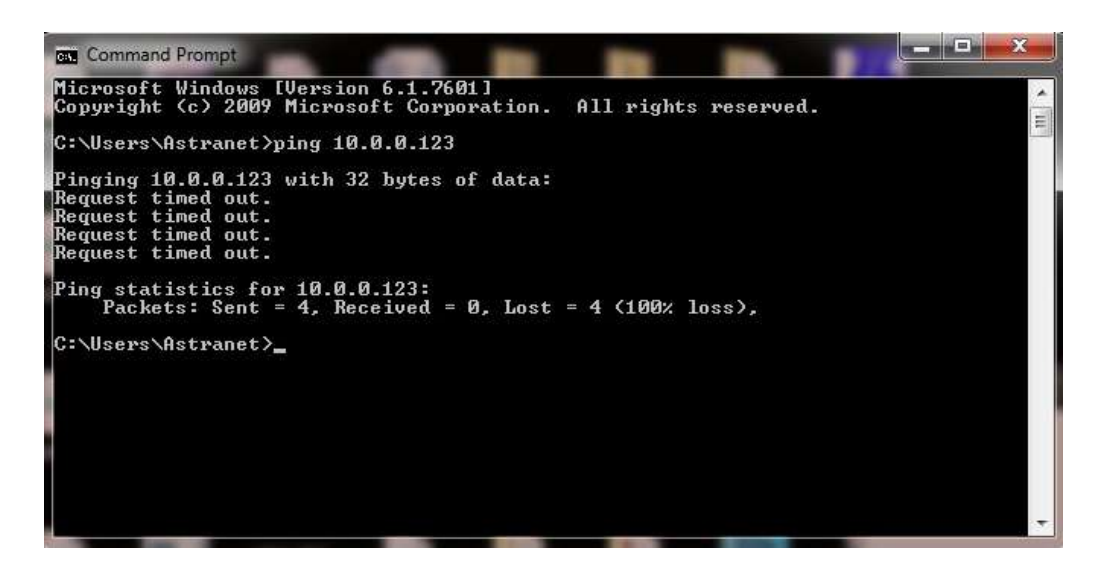

If this test is not successful re-check that the correct Ethernet cable has been used and is connected correctly. Also ensure that the settings detailed in the installation procedure have been set correctly and that any conflicting network settings have been disabled.

Other Networks can be disabled by selecting the Networks option in the Control Panel, clicking on one of the other networks to highlight it, then by right clicking the highlighted network and selecting 'Disable', carry out the same procedure with each unwanted network. These can be re-enabled by carrying out the same procedure and selecting the 'Enable' option.

#### Returning instrument to the manufacturer

In the unlikely event that an instrument has to be returned, even after discussing the matter with your supplier, then the form on the next page should be printed out, completed and packed with the instrument before return (typically via your supplier). Note that this <u>cannot</u> be done until the relevant RMA (Return to Manufacturer Authorisation) number has been obtained via the supplier in advance.

| Expedeon Ltd                   | Page 39 of 1 | Issue Date: January 21 <sup>st</sup> |
|--------------------------------|--------------|--------------------------------------|
| Title: Decontamination<br>Form | Issue No. 1  | 2013                                 |

# EXPEDEON VERSAWAVE SPECTROMETER DECONTAMINATION DECLARATION

**Company:** 

**Contact:** 

Address:

**Department:** 

Tel:

Fax:

E-mail:

Invoice No:

RMA No: .....

**Description of Spectrometer(s) (Make / Model):** Please include serial numbers

Nature of contaminant:

Method of decontamination:

Decontaminated by: Date decontaminated:

I confirm that the above information is accurate, and that the spectrometer(s) detailed is/are safe to handle

(please PRINT)

Name: ..... Signed.....

| Position |
|----------|
| Date     |

#### Expedeon Ltd

Newton Hall, Newton, Cambridge, CB22 7ZE, UK Phone: +44 (0) 1223 872197 Fax: +44 (0) 1480 330017 Email: sales@Expedeonsystems.com

Reg in England No: 4215505

# **SPECIFICATIONS**

| Para          | ameter       | Specification                                                              |
|---------------|--------------|----------------------------------------------------------------------------|
| Path          | length       | Nominally 1mm                                                              |
| with          | tips         |                                                                            |
| Path          | length       | Path length depends on the VersaCell or VersaTray                          |
| using         | g optional   | used                                                                       |
| Vers          | aVette       | 10mm, 5mm, 1mm depending on other cuvettes used                            |
| Cuve          | ette Holder  |                                                                            |
| Sam           | ple          | 2 Full weine time (from microplate well on Ennenderf)                      |
| voiu<br>Micro |              | 2.5µl using tips (from micropiate well of Eppendon)                        |
|               |              | volume depends on the versacell of versalitay used                         |
| Sain          | pies         | Up to and over 2 5ml (if VersaVette Cuvette Holder or                      |
| • Othe        | or .         | VersaProbe immersion probe accessories are used                            |
| sam           | ples         | versarrobe inimersion probe accessories are used                           |
| Liah          | t Source     | Pulsed Xenon Lamp (powered for reading only)                               |
| Dete          | ector        | 3648 pixel CCD Array (UV enhanced)                                         |
| Phot          | ometric      | Better than1%                                                              |
| Line          | arity        |                                                                            |
| Phot          | ometric      | -0.2 to 2.5A                                                               |
| Rang          | ge           |                                                                            |
| Wav           | elength      | 220 to 1050nm                                                              |
| Rang          | ge           |                                                                            |
| Wav           | elength      | ±0.5nm                                                                     |
| Accu          | iracy        | _                                                                          |
| Spec          |              | < 2nm                                                                      |
| Band          | dwidth       | 0.0024                                                                     |
| Abso          | brbance      | 0.003A                                                                     |
| Prec          | ISION        | 2ng/ul using ting                                                          |
|               |              | Sily/µi usily ups<br>Detection limit depends on the VerseColl or VerseTray |
|               | H)           | used                                                                       |
| Dete          | ection Limit | 0.1mg/ml using tins                                                        |
| (BSA          |              | Detection limit depends on the VersaCell or VersaTray                      |
| (20)          | .)           | used                                                                       |
| Read          | d Time       | 2 seconds (includes full wavelength scan)                                  |
| PC            |              | Ethernet (cable supplied)                                                  |
| Com           | munication   |                                                                            |
| Powe          | er           | 24 DC from supplied adapter with input 100 - 240V AC                       |
| Dime          | ensions      | 18 x 18 x 17 cm                                                            |
| Weig          | ght          | 3.5kg                                                                      |

These specifications reflect the performance that can be achieved under normal conditions in a laboratory environment. Our products are subject to continuous review and may be changed or up-dated without notice.

# **APPENDIX 1 - APPLICATIONS**

## Measuring Nucleic Acid Concentration and Purity

The concentration of a sample can be calculated from its measured absorbance at the wavelength of maximum absorbance ( $\lambda$ max). All nucleic acids have a  $\lambda$ max at 260nm in the UV region of the electromagnetic spectrum.

The natural bandwidth of this peak is around 47nm, so in line with good practice a spectrophotometer with a spectral bandwidth at least ten times less (around 4-5nm) must be used for measuring these samples.

From the Beer-Lambert law  $A = \epsilon cl$  (where A is the absorbance,  $\epsilon$  is the molar extinction coefficient, c the concentration and l is the path length.

Where a 1cm path length cuvette is used, solving the equation for concentration gives:  $c = A/\epsilon$ . In practice the measured absorbance is multiplied by a 'factor' that is the reciprocal of the molar extinction coefficient as defined in the following table.

| Nucleic Acid    | Molar<br>Extinction<br>Coefficient<br>(ε) | Factor (1/ε) | Resulting<br>Units |
|-----------------|-------------------------------------------|--------------|--------------------|
| dsDNA           | 20 g <sup>-1</sup> cm- <sup>1</sup> l     | 50           | μg/ml or<br>ng/μl  |
| ssDNA           | 30 g⁻¹cm-¹l                               | 33           | μg/ml or<br>ng/μl  |
| RNA             | 25 g <sup>-1</sup> cm- <sup>1</sup> l     | 40           | μg/ml or<br>ng/μl  |
| Oligonucleotide | 33 g <sup>-1</sup> cm- <sup>1</sup> l     | 30           | μg/ml or<br>ng/μl  |

NOTE: Where the nucleic acid has been diluted, correction for the dilution ratio must be included. All measurements are made at 25°C and at a neutral to slightly alkaline pH. The instrument automatically corrects for the reduced path length of the *VersaTip*.

The factor can also be determined from the slope of a linear calibration plot of absorbance versus concentration for the pure nucleic acid under consideration. This also enables us to define a simple range of stock calibration and QC standards as follows...

A solution of 50  $\mu$ g/ml or 50 ng/ $\mu$ l dsDNA will give a reading of 1.00A at 260nm A solution of 33  $\mu$ g/ml or 33 ng/ $\mu$ l ssDNA will give a reading of 1.00A at 260nm A solution of 40  $\mu$ g/ml or 40 ng/ $\mu$ l RNA will give a reading of 1.00A at 260nm

The instrument compensates for samples where particles in suspension or background turbidity may be a problem by subtracting the absorbance at 320nm.

The Purity Ratio determines the level of contamination from proteins and is based on the absorbance of these at 280nm. For pure DNA the 260/280 ratio should be 1.8, for RNA it should be 2.0, lower values indicate contamination by proteins.

## **Microarray Measurements (cDNA)**

# Calculating the Labelling Efficiency and Concentration of Nucleic Acid for Microarray samples

The relative efficiency of a labelling reaction can be evaluated by calculating the approximate ratio of bases to dye molecules. This ratio can be determined, as described below, by measuring the absorbance of the nucleic acid at 260 nm and the absorbance of the dye at its absorbance maximum ( $\lambda$ max). The calculations are based on the Beer-Lambert law:

 $A = \varepsilon \times \text{path length (cm)} \times \text{concentration (M)}$ 

where  $\varepsilon$  is the extinction coefficient in cm-1M-1. The absorbance measurements can also be used to determine the concentration of nucleic acid in the sample. Optimal labelling for hybridization of microarrays is 1 dye for every ~12-20 bases. Higher levels of labelling interfere with hybridization.

#### Measuring the Base : Dye Ratio

()expedeon

Measure the absorbance of the nucleic acid–dye conjugate at 260 nm (A260) and at the  $\lambda$ max for the dye (Adye). Measure the background absorbance at 260 nm and  $\lambda$ max, using buffer alone, and subtract these numbers from the raw absorbance values for the sample.

To perform these measurements, the nucleic acid–dye conjugate should be at a concentration of at least  $5\mu g/ml$ . Depending on the dye used and the degree of labelling, a higher concentration may be required.

## Measuring the Concentration of Nucleic Acid in labelled samples

The absorbance values A260 and Adye may also be used to measure the concentration of nucleic acid in the sample. In order to obtain an accurate measurement for a dye-labelled nucleic acid, a dye-corrected absorbance value (Abase) must be used. In addition, for concentration measurements, the path length (in cm) is required. The path length of the VersaTip is 0.1cm but all values are multiplied by 10 to display values equivalent to a standard 1cm cuvette.

Nucleic Acid (mg/ml) = (Abase  $\times$  MWbase) / ( $\epsilon$ base  $\times$  path length)

## Correct for the contribution of the dye to the A260 reading

Most fluorescent dyes absorb light at 260 nm as well as at their  $\lambda$  max . To obtain an accurate absorbance measurement for the nucleic acid, it is therefore necessary to account for the dye absorbance using a correction factor provided by the manufacturer (CF260) and the following equation:

Abase =  $A260 - (Adye \times CF260)$ 

Calculate the ratio of bases to dye molecules. Use the following equation:

base:dye = (Abase × Edye ) / (Adye × Ebase)

where Edye is the extinction coefficient for the fluorescent dye and Ebase is the average extinction coefficient for a base in double stranded Nucleic acid (dsDNA or ssDNA or RNA). Note that since the calculation is a ratio, the path length has been cancelled out of the equation.

| Nucleic Acid | Ebase | MWbase |
|--------------|-------|--------|
| dsDNA        | 6600  | 330    |
| ssDNA        | 8919  | 330    |
| RNA          | 8250  | 340    |

#### **Protein Measurements**

Proteins can be measured directly at their  $\lambda$ max of 280nm, or indirectly by adding reagents to the sample to produce a colour proportional to the protein concentration and then measuring at the wavelength of maximum absorbance ( $\lambda$ max) for that colour.

#### Indirect measurement

This product is pre-programmed with the Bradford and Lowry indirect methods where analysis is at 595nm and 750nm respectively. The choice of which method to use will depend on the expected range of the samples, solvent and extraction reagent compatibility, preparation time restrictions and the ease-of-use required. Please refer to your reagent kit supplier and the pack insert for full details of limitations and restrictions, sample preparation procedures and respective analytical performance.

Indirect methods have been developed to ensure all proteins in a mixed sample are measured correctly.

#### Direct measurement

The direct method requires little or no sample pre-treatment so has a lower cost and is much quicker and easier to perform than the indirect methods, but is less accurate when measuring mixtures of proteins.

Although all proteins have a  $\lambda$ max at 280nm their molar extinction coefficients vary, so the correct factor or extinction coefficient has to be chosen for different sample types to ensure they are measured accurately. The following table gives details of these extinction coefficients...

| Sample Type   | Concentratio<br>Absorbance | on at 1.0 | Extinction<br>Coefficient |
|---------------|----------------------------|-----------|---------------------------|
|               | mg/ml                      | %         |                           |
| General (Abs) | 1                          | 0.1       |                           |
| BSA           | 10                         | 1         | 6.7                       |
| IgG           | 10                         | 1         | 13.7                      |
| Lysozyme      | 10                         | 1         | 26.4                      |
| Other         | 10                         | 1         | User Entered              |

#### Molar Extinction Coefficients vs. Absorbance for 1% Solutions

Using the molar extinction coefficient in the calculation of protein concentration gives a result in terms of molarity. We know from the Beer-Lambert law that absorbance  $A = \epsilon bc$  and solving this equation for concentration using 1cm path length cuvettes gives  $c = A/\epsilon$ , then:

A /  $\varepsilon$ molar = molar concentration

However, many sources do not provide molar extinction coefficients. Instead, they provide absorbance, A280nm, values for 1% solutions (which are 1 g/100 ml) measured in a 1 cm cuvette. These values can be understood as percent extinction coefficients (spercent) with units of (g/100 ml)-1 cm-1 instead of M-1cm-1.

Consequently, when these values are applied as extinction coefficients in the general formula, the units for concentration, c, are percent (i.e., 1% = 1 g/100 ml = 10 mg/ml).

A / spercent = percent concentration

To report concentration in terms of mg/ml, then an adjustment factor of 10 must be made when using these percent extinction coefficients (i.e., convert from 10 mg/ml to 1 mg/ml).

(A / spercent) 10 = concentration in mg/ml

The relationship between molar extinction coefficient (ɛmolar) and percent extinction coefficient (ɛpercent) is as follows:

 $(\epsilon molar)$  10 =  $(\epsilon percent) \times (molecular weight of protein)$ 

Still other sources provide protein absorbance values for 0.1% (= mg/ml) solutions, as this unit of measure is more convenient and common for protein work than percent solution. This variation in reporting style underscores the importance of carefully reading stated values to be sure that the unit of measure is understood and applied correctly.

## Measuring a Protein or Protein Mixture with Unknown Extinction Coefficients

Most published protein extinction coefficients range from 4.0 to 24.0 (spercent); however the distribution is skewed in favour of the lower values giving a mode of 10. If no extinction coefficient information exists for a protein or protein mixture of interest and a rough estimate of protein concentration is required for a solution that has no other interfering substances, common practice is to assume an spercent value of 10. Therefore, although any given protein can vary significantly from this approximation, the average for a mixture of many different proteins will most likely be approximately 10.

Note: the software assumes the user has entered the spercent value as defined above.

The software converts Absorbance at 280nm into mg/ml of protein using the following formula...

Protein Conc. in mg/ml = (A280nm corrected to 10mm path length/ $\epsilon$ percent) x 10.

## **Cell Culture Measurements**

The stage of growth of a bacterial culture is monitored to ensure that the cells are harvested at an optimum point for the greatest density of healthy, live cells; this is usually done towards the end of the so-called log phase of growth. Discrete samples may be taken from an ongoing fermentation, and typically measured in 10mm path length disposable plastic cuvettes at various times in order to construct the growth curve (glycerol is sometimes added to the sample in the cuvette to stop the culture settling too quickly and to give a more stable result).

Since such samples are cloudy or turbid, they scatter light and the solution absorbance, *per se*, is not measured. Thus whereas different colorimeter or spectrophotometer types will give different results due to their different optical geometries, comparison between totally different instrument techniques has to be done via construction of a calibration curve for each.

A factor to convert the result to that of another, or preferred, instrument type can be then be calculated, if required, using the <u>instrument conversion factor</u>. This is effectively an offset number so that the user can directly compare results from this instrument with those another instrument in the lab or one that has been used previously. Thus this instrument may read 0.4 OD whereas the other product reads 0.6 OD due to different optical geometry; in this case the factor would convert our result of 0.4 to the other results of 0.6.

A calibration curve can be determined by comparing measured OD to expected OD; expected OD is determined by counting cell number using an alternative technique (for example microscope slide method) and converting to OD using the rule of thumb that 1 OD  $600 = 8 \times 10^8$  cells/ml for E. Coli. Alternatively this factor can be applied to the measured OD using this "cell number conversion factor" to estimate the number of cells per ml in the sample.

## **APPENDIX 2 – SETTING IP ADDRESSES**

Sexpedeon

## Setting IP addresses in a Windows Vista system

Open the Control Panel by pressing the Start button and then selecting Control Panel

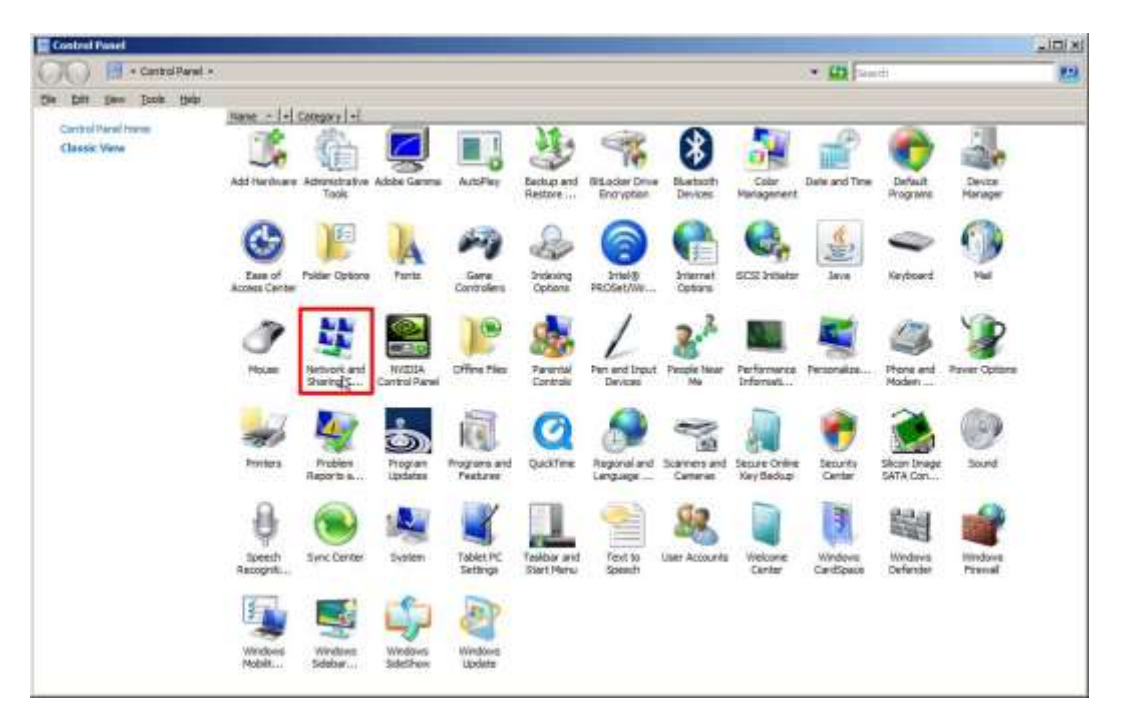

Now select "Network and Sharing" then select "manage network connections" from the menu on the left, you may need to consult the manual for your computer system to find out which controller to use.

| Betwork and Sharing Center                                                                                                    |                                 |                                    |               | , ini s  |
|----------------------------------------------------------------------------------------------------|---------------------------------|------------------------------------|---------------|----------|
| 🗿 🕸 + Cantol Paral + 1                                                                                                    | Wheek and Sharing Cartler       |                                    | < (D) [Sect.] | <b>1</b> |
| ie Dati Devo Booje Help                                                                                                    |                                 |                                    |               |          |
| Tasks                                                                                                    | Network and Sharing Center      |                                    |               |          |
| View-computers and devices                                                                                                    |                                 |                                    | View full map |          |
| Carriest to a retrief.                                                                                                    |                                 |                                    |               |          |
| Farings or many free of restants                                                                                                    | 1000                            |                                    | _ 🚽           |          |
| Report relacit constitute                                                                                                    | SAL2<br>(This congute           | e) mine                            | Internet      |          |
| Diagross and reason                                                                                                    |                                 |                                    |               |          |
|                                                                                                    | 🍠 misse (Private network)       |                                    | Durtamen      |          |
|                                                                                                    | Access                          | Local and Internet                 |               |          |
|                                                                                                    | Correction                      | Wireless Network Connection (nine) | Very plana    |          |
|                                                                                                    |                                 | disgui strength: Excelent          | Outerway)     |          |
|                                                                                                    |                                 |                                    |               |          |
|                                                                                                    | A Sharing and Discovery         |                                    |               |          |
|                                                                                                    | Network decovery                | = On                               | <u> </u>      |          |
|                                                                                                    | Plie sharing                    | = On                               |               |          |
|                                                                                                    | Public folder sharing           | On (read only, passward required)  |               |          |
|                                                                                                    | Printer sharing                 | = 0#                               |               |          |
|                                                                                                    | Paravers I protected sharing    | a On                               |               |          |
|                                                                                                    | Media sharing                   | a On                               | <b>H</b>      |          |
| 120740                                                                                                    | Grow me all the Nes and KAllers | Industry                           |               |          |
| head of the state of the state | Show me all the shared hetwork  | Anidera inn Bris computer          |               |          |
| Internet Ontons                                                                                                    |                                 |                                    |               |          |
| Oberrar Press of                                                                                                    |                                 |                                    |               |          |

Double click on the wired Ethernet connection shown in the 'Local Area Connection'

| Retwork Connections                                                                                          |           |
|----------------------------------------------------------------------------------------------------|-----------|
| Search                                                                                                    | <u> 2</u> |
| Eile Edit View Tools Advanced Help                                                                           |           |
| Urganize 🔻 🗒 Views 🔻                                                                                         | 0         |
| Name 🔺 🕶 Status 🛛 🗣 Device Name 🔹 Connectivity 💌 Network Category 🔹 Owner 🔤 Type 🔤 Phone # or Host Address 💌 |           |
| Bluetooth Network Local Area Connection Wireless Network Connection                                          |           |
| Not connected                                                                                                |           |
|                                                                                                    |           |

You will then usually be asked to confirm a restricted system action by the Windows UAC (User Access Control), then Select "Continue" to allow configuration of the network adapter.

NOTE: It may be necessary to disable other networks if there is an IP address conflict – this can easily be done in the screen above by right-clicking on each network in turn and selecting the 'Disable' option. Any disabled network can be 'switched back on' by carrying out the same procedure and selecting the 'Enable' option.

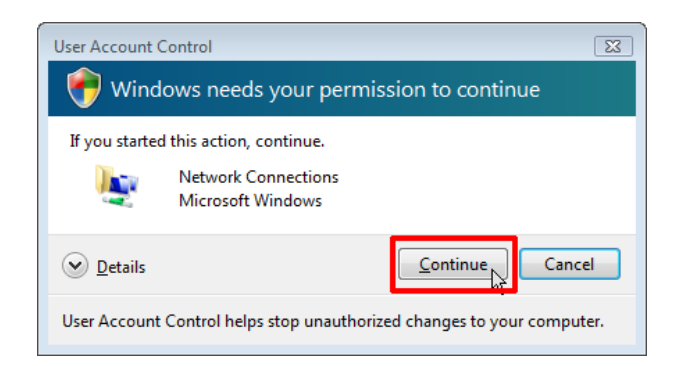

Select "Internet Protocol Version 4 (TCP/IPv4)" ensuring that the checkbox to the left of the item remains checked. Now click on "Properties".

| Local Area Connection Properties                                                                                                    | × |
|----------------------------------------------------------------------------------------------------|---|
| Networking Sharing                                                                                                    |   |
| Connect using:                                                                                                    |   |
| Broadcom NetXtreme Gigabit Ethemet                                                                                                    |   |
| <u>C</u> onfigure                                                                                                    |   |
| This connection uses the following items:                                                                                                    |   |
|                                                                                                    |   |
| Install Uninstall Properties                                                                                                    |   |
| Description<br>Transmission Control Protocol/Internet Protocol. The default<br>wide area network protocol that provides communication<br>across diverse interconnected networks. |   |
| OK Cancel                                                                                                    |   |

Enter the values as below and click OK to save changes. Make sure that there are no other network adapters active, you may need to consult your system's user manual to achieve this.

| General                                                                                                   |                                   |                |            |            |            |                 |       |
|----------------------------------------------------------------------------------------------------|-----------------------------------|----------------|------------|------------|------------|-----------------|-------|
| You can get IP settings assigned<br>this capability. Otherwise, you n<br>for the appropriate IP settings. | l automatically<br>eed to ask you | if yı<br>ır ne | our<br>etw | net<br>ork | two<br>adr | rk su<br>minist | pport |
| Obtain an IP address auton                                                                                | natically                         |                |            |            |            |                 |       |
| • Use the following IP addres                                                                             | s:                                |                |            |            |            |                 |       |
| IP address:                                                                                               | 10 .                              | 0              | ÷          | 0          | 43         | 127             |       |
| Subnet mask:                                                                                              | 255 .                             | 0              |            | 0          | 6          | 0               |       |
| Default gateway:                                                                                          |                                   |                |            |            | •          |                 |       |
| Obtain DNS server address                                                                                 | automatically                     |                |            |            |            |                 |       |
| Ogenin Brid server useres     Ogenin Brid Server                                                          | er addresses:                     |                |            |            |            |                 |       |
| Preferred DNS server:                                                                                     | 8                                 | )              | ÷          |            | 10         | j               |       |
| Alternate DNS server:                                                                                     |                                   | 5              | 10         |            | 1          |                 |       |
|                                                                                                    |                                   |                |            |            |            |                 |       |
|                                                                                                    |                                   |                |            |            | A          | d <u>v</u> an   | ced   |
|                                                                                                    |                                   |                |            |            |            |                 |       |

Sexpedeon

## Setting IP addresses in a Windows XP system

Open the Control Panel by pressing the Start button and then selecting Control Panel

| Folders            | Folder                    | Sync                                                                                         |                                                                                                    |                                                                                                    |                                                                                                    |                                                                                                    |                                                                                                    |
|--------------------|---------------------------|----------------------------------------------------------------------------------------------|----------------------------------------------------------------------------------------------------|----------------------------------------------------------------------------------------------------|----------------------------------------------------------------------------------------------------|----------------------------------------------------------------------------------------------------|----------------------------------------------------------------------------------------------------|
| Folders            | Folder                    | Sync                                                                                         |                                                                                                    |                                                                                                    |                                                                                                    |                                                                                                    |                                                                                                    |
| *                  |                           | _                                                                                            |                                                                                                    |                                                                                                    |                                                                                                    |                                                                                                    |                                                                                                    |
|                    | 1007.01                   |                                                                                              |                                                                                                    |                                                                                                    |                                                                                                    |                                                                                                    |                                                                                                    |
| biity Add Hardware | Add or                    | Administrative                                                                               | Andrea Noise                                                                                                    | Automatic                                                                                                    | Gate and Time                                                                                                    | Sepley                                                                                                    | Fol                                                                                                    |
|                    | Remov                     | Tools                                                                                        | Cancellatio                                                                                                    | Updates                                                                                                    | ~                                                                                                    | h                                                                                                    |                                                                                                    |
| MobileMe           | Mouse                     | Hetwork                                                                                      | Network Setup                                                                                                    | NYTELA                                                                                                    | NVIDEA niview                                                                                                    | Phone and                                                                                                    | Pos                                                                                                    |
|                    |                           | Comes Com                                                                                    | ects to other cor                                                                                                    | nputers, netv                                                                                                    | vorks, and the Int                                                                                                    | emet. m                                                                                                    |                                                                                                    |
|                    |                           | 93                                                                                           | 3                                                                                                    | 6                                                                                                    | 4.s                                                                                                    |                                                                                                    |                                                                                                    |
| ch System          | Taskbar and<br>Start Menu | User Accounts                                                                                | Windows<br>CardSpace                                                                                                    | Windows<br>Firewall                                                                                                    | Wreless<br>Network Set                                                                                                    |                                                                                                    |                                                                                                    |
|                    |                           |                                                                                              |                                                                                                    |                                                                                                    |                                                                                                    |                                                                                                    |                                                                                                    |
|                    |                           |                                                                                              |                                                                                                    |                                                                                                    |                                                                                                    |                                                                                                    |                                                                                                    |
|                    | bility Add Hardware       | bitty Add Hardware Add or<br>res MobileMe Mouse<br>MobileMe System Taskbar and<br>Start Meru | bitty Add Hardware Add or Remov Add ministrative Tools<br>MobileMe Mouse Corr<br>MobileMe System Taskbar and User Accounts | bitty Add Harthware Add or Remov Administrative Andrea Nose Tools Carcellatio<br>MubileMe Nouse Person Carcellatio<br>MubileMe Nouse Person Carcellatio<br>MubileMe Taskbar and Liker Accounts Windows CardSpace | bitty Add Hardware Add or Remov Add or Tools Cancellatio Autometic Updates<br>MobileMe Mouse Mouse Cancellatio NYDICA<br>MobileMe Taskbar and User Accounts Windows CandSpace Firewall | bitty Add Hardware Add or Remov Add or Tools Cancellatio Automatic Date and Time Updates Or Remov Add or Tools Cancellatio Updates Or Remov Automatic Date and Time Updates Or Remov Automatic Date and Time Updates Or Remove Or Remove Or Re | bitty Add Hardware Add or Remov Add or Tools Andrea Nose Automatic Updates Date and Time Daplay Updates Date and Time Daplay Updates Date and Time Date and Time Date an |

Now double click "Network Connections" then "Local Area Connection"

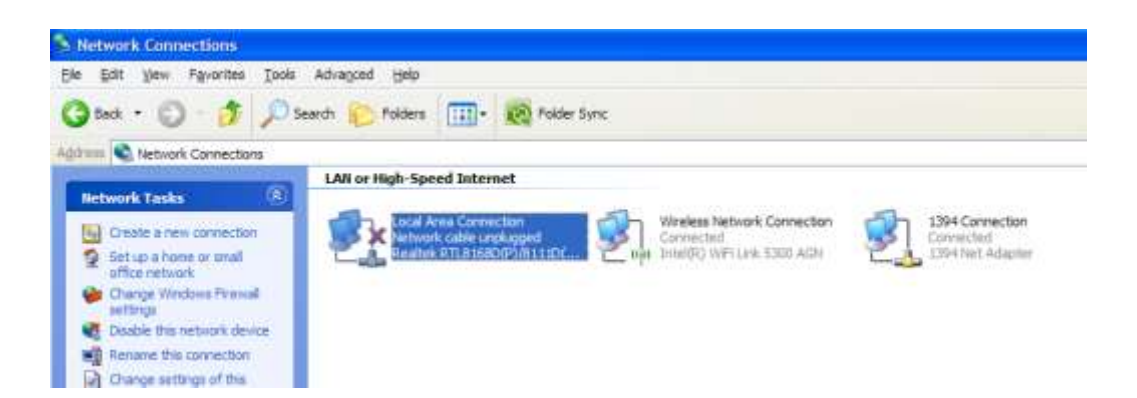

NOTE: It may be necessary to disable other networks if there is an IP address conflict – this can easily be done in this screen by right-clicking on each network in turn and selecting the 'Disable' option. Any disabled network can be 'switched back on' by carrying out the same procedure and selecting the 'Enable' option.

Select "Internet Protocol (TCP/IP)" from the following screen ensuring that the checkbox to the left of the item remains checked. Now click on "Properties".

| onnect using:                                                                    |   |
|----------------------------------------------------------------------------------|---|
| Realtek RTL8168D(P)/8111D(P) PCI                                                 |   |
|                                                                                  | e |
| Garage and Finite Sharing for Microsoft Networks     Garage And Finite Scheduler |   |
| Internet Protocol (TCP/IP)                                                       |   |
|                                                                                  |   |

Select the radio button next to "Use the following IP address"

| ou can get IP settings assigned aut<br>is capability. Otherwise, you need t<br>e appropriate IP settings.                                                                                                    | omatically if y<br>o ask your ne | our ne<br>twork | twork support<br>administrator f | s<br>or |
|----------------------------------------------------------------------------------------------------|----------------------------------|-----------------|----------------------------------|---------|
| O Obtain an IP address automatic                                                                                                    | ally                             |                 |                                  |         |
| OUse the following IP address                                                                                                    |                                  |                 |                                  |         |
| IP address:                                                                                                    | *                                | ti              |                                  |         |
| S <u>u</u> bnet mask:                                                                                                    |                                  | ÷               |                                  |         |
| <u>D</u> efault gateway:                                                                                                    | 12                               | 54<br>54        |                                  |         |
| O 01444 DNC                                                                                                    | Concern Carlo                    |                 |                                  |         |
| Use the following DNS server address address addre | omaucany<br>ddresses: —          |                 |                                  |         |
| Preferred DNS server:                                                                                                    |                                  |                 | . 1                              |         |
| All a substant and a substant of substant                                                                                                    |                                  | 22              |                                  |         |
| Alternate DNS server:                                                                                                    | 1.1                              |                 |                                  |         |

Enter the values as below and click OK to save changes. Make sure that there are no other network adapters active, you may need to consult your system's user manual to achieve this.

| <ul> <li><u>O</u>btain an IP address automatically</li> <li><u>Use the following IP address:</u></li> </ul> | y                |        |   |   |     |
|----------------------------------------------------------------------------------------------------|------------------|--------|---|---|-----|
| IP address:                                                                                                 | 10               |        | 0 | 0 | 127 |
| S <u>u</u> bnet mask:                                                                                       | 255              |        | 0 | 0 | 0   |
| Default gateway:                                                                                            |                  |        |   |   |     |
| <ul> <li>Obtain DNS server address autom</li> <li>Use the following DNS server address</li> </ul>           | atical<br>resses | у<br>: |   |   |     |
| Preferred DNS server:                                                                                       |                  |        |   |   |     |
| Alternate DNC convers                                                                                       |                  |        |   |   |     |

## Setting IP addresses in a Windows 7 / 8 /10 system

Open the Control Panel by pressing the Start button (Microsoft flag/globe) in the bottom left corner of the screen and then selecting Control Panel option in the menu to the right hand side of the start screen below.

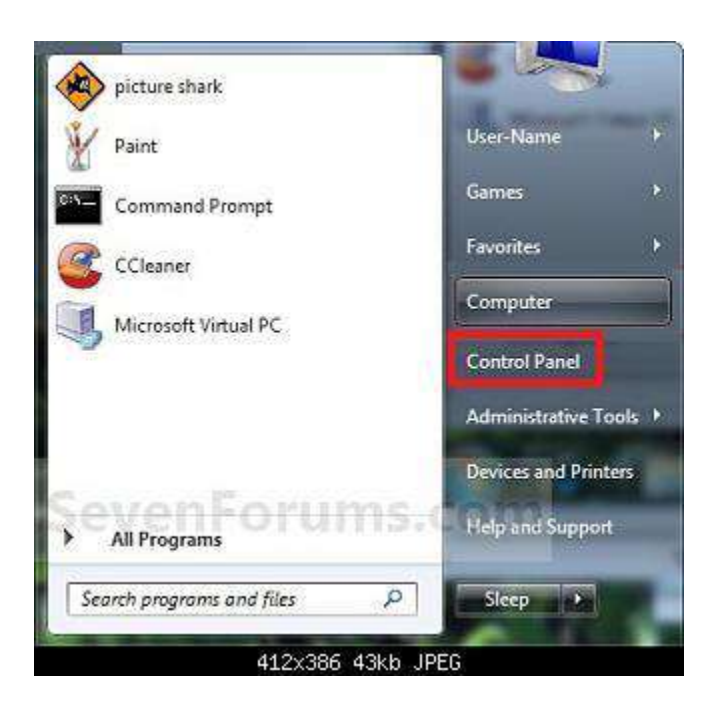

From the control panel screen select the 'Network and Internet' option as shown below (ensure that View by Category is selected).

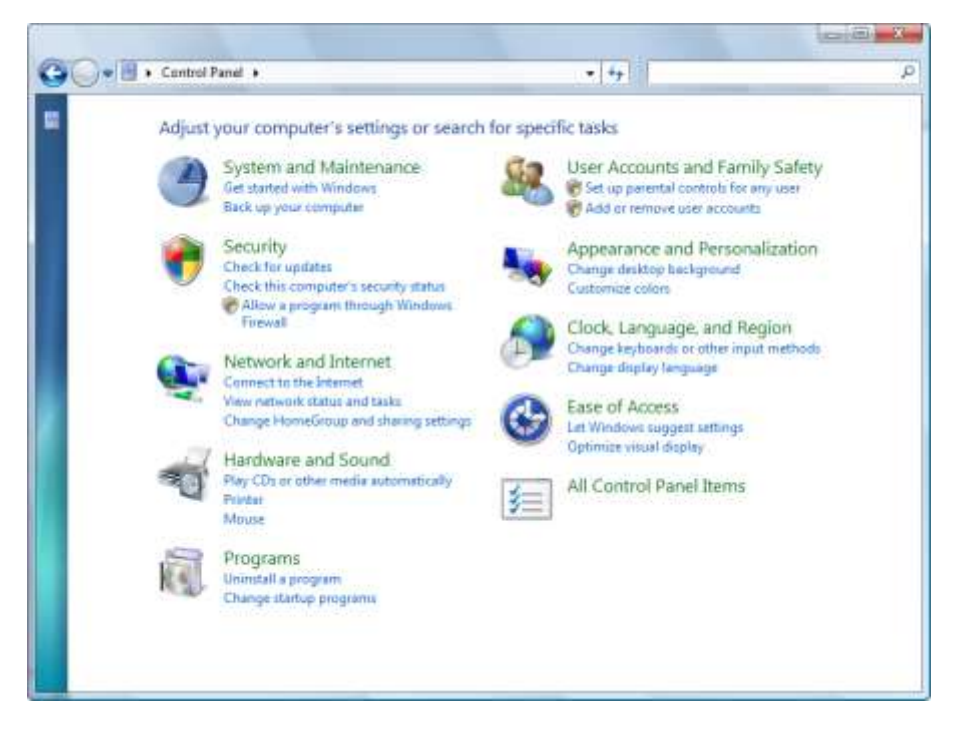

From the Network and Sharing Centre on the next screen, select Change Adapter Settings in the upper left corner of the screen.

| Network and In                   | ternet • Network and Sharing Center                                 | •                                   | Search Control Ponel                               | 2                |
|----------------------------------|---------------------------------------------------------------------|-------------------------------------|----------------------------------------------------|------------------|
| Control Panel Home               | View your basic network i                                           | information ar                      | nd set up connections                              |                  |
| Change adapter settings          | A                                                                   | - Do -                              | 🎱                                                  | See full may     |
| Change advanced sharing settings | MCLAUGHLIN7x64<br>(This computer)                                   | Network                             | Internet                                           |                  |
|                                  | View your active networks                                           |                                     | - Conr                                             | ect or disconne  |
|                                  | Network<br>Work network                                             |                                     | Access type: Internet<br>Connections: U Local Area | Connection       |
|                                  | Change your networking settings                                     |                                     |                                                    |                  |
|                                  | Set up a new connectio<br>Set up a wireless, broad<br>access point. | n or network<br>band, dial-up, ad l | hoc, or VPN connection; or set                     | up a router or   |
|                                  | Connect to a network                                                |                                     |                                                    |                  |
|                                  | Connect or reconnect t                                              | o a wireless, wired                 | dial-up, or VPN network conn                       | ection.          |
|                                  | Choose homegroup an                                                 | d sharing options                   |                                                    |                  |
| See also                         | Access files and printer                                            | s located on other                  | network computers, or change                       | sharing settings |
| HomeGroup                        | Troubleshoot problem                                                | il                                  |                                                    |                  |
| Internet Options                 | Diagnose and repair net                                             | twork problems, o                   | r get troubleshooting informati                    | 00.              |

Double click on Local Area Connection.

Sexpedeon

Highlight Internet Protocol version 4 and ensure it remains ticked. Then select the Properties button.

| Network Connection                                                                                                    |                                                    |
|----------------------------------------------------------------------------------------------------|----------------------------------------------------|
| This connection uses the following items:                                                                                                    | Configure                                          |
| Internet Protocol Version 6 (TCP)     Internet Protocol Version 4 (TCP)     Internet Protocol Version 4 (TCP)     Link-Layer Topology Discovery N     Internet Protocol Version 4 (TCP) | (IPv6)<br>(IPv4)<br>lapper I/O Driver<br>lesponder |
|                                                                                                    |                                                    |
| Install Uninstall Uninstall Transmission Control Protocol/Internet i                                                                                                    | Properties<br>Protocol. The default                |

Select the radio button next to "Use the following IP address" and enter values shown below and click OK to save changes. Make sure that there are no other network adapters active, you may need to consult your system's user manual to achieve this.

| eneral                                                                                                    |                                   |               |            |           |                   |                    |  |
|----------------------------------------------------------------------------------------------------|-----------------------------------|---------------|------------|-----------|-------------------|--------------------|--|
| You can get IP settings assigned<br>this capability. Otherwise, you r<br>for the appropriate IP settings. | d automatically<br>need to ask yo | if y<br>ur ne | our<br>etw | ne<br>ork | twork s<br>admini | upports<br>strator |  |
| Obtain an IP address autor                                                                                | matically                         |               |            |           |                   |                    |  |
| • Ose the following IP addres                                                                             | ss:                               |               |            |           |                   |                    |  |
| IP address:<br>Subnet mask:<br>Default gateway:                                                           | 10                                | 0             |            | 0         | . 127             |                    |  |
|                                                                                                    | 255 .                             | 0             |            | 0         | . 0               | 1                  |  |
|                                                                                                    | (                                 | (             |            |           |                   | 12                 |  |
| Obtain DNS server address                                                                                 | automatically                     |               |            |           |                   |                    |  |
| Use the following DNS server                                                                              | er addresses:                     |               |            |           |                   |                    |  |
| Preferred DNS server:                                                                                     | []                                | <b>.</b>      |            |           |                   | 1                  |  |
| Alternate DNS server:                                                                                     |                                   | 8             | 19         |           | <b>3</b>          | ]                  |  |
| 🔲 Vaļidate settings upon exi                                                                              | t                                 |               |            | [         | Ad <u>v</u> a     | anced              |  |